# Oracle® Banking Payments US Fedwire User Guide

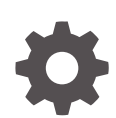

Release 14.7.0.0.0 F90925-02 February 2025

ORACLE

Oracle Banking Payments US Fedwire User Guide, Release 14.7.0.0.0

F90925-02

Copyright © 2017, 2025, Oracle and/or its affiliates.

This software and related documentation are provided under a license agreement containing restrictions on use and disclosure and are protected by intellectual property laws. Except as expressly permitted in your license agreement or allowed by law, you may not use, copy, reproduce, translate, broadcast, modify, license, transmit, distribute, exhibit, perform, publish, or display any part, in any form, or by any means. Reverse engineering, disassembly, or decompilation of this software, unless required by law for interoperability, is prohibited.

The information contained herein is subject to change without notice and is not warranted to be error-free. If you find any errors, please report them to us in writing.

If this is software, software documentation, data (as defined in the Federal Acquisition Regulation), or related documentation that is delivered to the U.S. Government or anyone licensing it on behalf of the U.S. Government, then the following notice is applicable:

U.S. GOVERNMENT END USERS: Oracle programs (including any operating system, integrated software, any programs embedded, installed, or activated on delivered hardware, and modifications of such programs) and Oracle computer documentation or other Oracle data delivered to or accessed by U.S. Government end users are "commercial computer software," "commercial computer software documentation," or "limited rights data" pursuant to the applicable Federal Acquisition Regulation and agency-specific supplemental regulations. As such, the use, reproduction, duplication, release, display, disclosure, modification, preparation of derivative works, and/or adaptation of i) Oracle programs (including any operating system, integrated software, any programs embedded, installed, or activated on delivered hardware, and modifications of such programs), ii) Oracle computer documentation and/or iii) other Oracle data, is subject to the rights and limitations specified in the license contained in the applicable contract. The terms governing the U.S. Government's use of Oracle cloud services are defined by the applicable contract for such services. No other rights are granted to the U.S. Government.

This software or hardware is developed for general use in a variety of information management applications. It is not developed or intended for use in any inherently dangerous applications, including applications that may create a risk of personal injury. If you use this software or hardware in dangerous applications, then you shall be responsible to take all appropriate fail-safe, backup, redundancy, and other measures to ensure its safe use. Oracle Corporation and its affiliates disclaim any liability for any damages caused by use of this software or hardware in dangerous applications.

Oracle®, Java, MySQL, and NetSuite are registered trademarks of Oracle and/or its affiliates. Other names may be trademarks of their respective owners.

Intel and Intel Inside are trademarks or registered trademarks of Intel Corporation. All SPARC trademarks are used under license and are trademarks or registered trademarks of SPARC International, Inc. AMD, Epyc, and the AMD logo are trademarks or registered trademarks of Advanced Micro Devices. UNIX is a registered trademark of The Open Group.

This software or hardware and documentation may provide access to or information about content, products, and services from third parties. Oracle Corporation and its affiliates are not responsible for and expressly disclaim all warranties of any kind with respect to third-party content, products, and services unless otherwise set forth in an applicable agreement between you and Oracle. Oracle Corporation and its affiliates will not be responsible for any loss, costs, or damages incurred due to your access to or use of third-party content, products, or services, except as set forth in an applicable agreement between you and Oracle.

# Contents

## 1 Preface

| 1-1 |
|-----|
| 1-1 |
| 1-1 |
| 1-2 |
| 1-2 |
| 1-2 |
| 1-2 |
| 1-2 |
| 1-3 |
| 1-3 |
| 1-4 |
|     |

## 2 Fedwire Maintenances

| Fedwire Network                               | 2-1  |
|-----------------------------------------------|------|
| Fedwire Network Preferences Detailed          | 2-1  |
| Fedwire Network Preferences Summary           | 2-3  |
| Fedwire Network Currency Preferences Detailed | 2-4  |
| Fedwire Network Currency Preferences Summary  | 2-5  |
| Fedwire Directory                             | 2-6  |
| Fedwire Directory Maintenances                | 2-6  |
| Fedwire Directory Summary                     | 2-8  |
| Fedwire Directory Upload                      | 2-8  |
| Fedwire Connectivity                          | 2-9  |
| Outgoing Fedwire Connectivity Details         | 2-9  |
| Incoming Fedwire Connectivity Details         | 2-10 |
| Fedwire Connector Start/Stop                  | 2-11 |

## 3 Fedwire Transactions

| Fedwire Outbound Transactions        | 3-1 |
|--------------------------------------|-----|
| Outbound Fedwire Transaction Input   | 3-1 |
| Outbound Fedwire Transaction Summary | 3-2 |

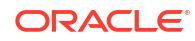

| Outbound Fedwire View                                      | 3-3  |
|------------------------------------------------------------|------|
| Outbound Fedwire View Summary                              | 3-5  |
| Fedwire Reversal Request Detailed                          | 3-5  |
| Fedwire Reversal Request Summary                           | 3-6  |
| Fedwire Reversal Response Detailed                         | 3-7  |
| Fedwire Reversal Response Summary                          | 3-8  |
| Fedwire Service Message Detailed                           | 3-9  |
| Fedwire Service Message Summary                            | 3-9  |
| Fedwire Inbound Transactions                               | 3-10 |
| Inbound Fedwire Transaction Input                          | 3-10 |
| Inbound Fedwire Transaction Summary                        | 3-11 |
| Inbound Fedwire View                                       | 3-12 |
| Inbound Fedwire View Summary                               | 3-14 |
| Fedwire Reversal Request Queue Summary                     | 3-14 |
| Inbound Fedwire Reversal Request Transaction View Detailed | 3-15 |
| Fedwire Browser                                            | 3-16 |
| Fedwire Outbound Browser Summary                           | 3-16 |
| Fedwire Inbound Message Browser Summary                    | 3-17 |
| Fedwire Incoming Service Message View                      | 3-19 |
| Fedwire Incoming Service Message View Summary              | 3-21 |
| Inbound Fedwire Reversal Request Transaction View Detailed | 3-22 |
| Fedwire Broadcasts & Statements Browser Summary            | 3-22 |
| View Messages                                              | 3-23 |
| Fedwire Non-Financial Service Request                      | 3-24 |
| Fedwire Service Request Generation                         | 3-24 |
| Fedwire Service Request Generation Summary                 | 3-24 |
| View Messages                                              | 3-25 |
| View Response                                              | 3-25 |

## 4 Fedwire Drawdowns

| Fedwire Drawdowns                                | 4-1 |
|--------------------------------------------------|-----|
| Fedwire Drawdown Authorization Agreement         | 4-1 |
| Fedwire Drawdown Authorization Agreement Summary | 4-2 |
| Fedwire Drawdown Request Detailed                | 4-2 |
| Fedwire Drawdown Request Summary                 | 4-3 |
| Fedwire Drawdown View                            | 4-4 |
| Fedwire Drawdown View Summary                    | 4-6 |
| Fedwire Drawdown Request Manual Match            | 4-6 |
| Fedwire Drawdown Request Manual Match Summary    | 4-7 |
| Fedwire Drawdown Approval Queue                  | 4-7 |
|                                                  |     |

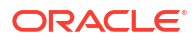

## 5 Fedwire Processing

| ACK/NAK Processing                                     | 5-1 |
|--------------------------------------------------------|-----|
| Positive Response Processing                           | 5-1 |
| Negative Response Processing                           | 5-1 |
| Fedwire Inbound Reversal Request Processing            | 5-1 |
| Fedwire Reversal Queue - Accept User action processing | 5-2 |
|                                                        |     |

## 6 Fedwire gpi Processing

| Outbound Fedwire Payments - gpi Processing | 6-1 |
|--------------------------------------------|-----|
| SWIFT STP Changes                          | 6-1 |
| Outbound gCCT Processing                   | 6-2 |
| Outbound gCOV Processing                   | 6-2 |
| Outbound gpi Confirmations                 | 6-3 |
| Inbound gpi Confirmations                  | 6-4 |
| Inbound Fedwire Payments - gpi Processing  | 6-4 |
| Inbound gCCT & gCOV Processing             | 6-5 |
| Outbound gpi Confirmations                 | 6-5 |
| Inbound gpi Confirmations                  | 6-7 |

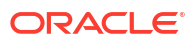

# 1 Preface

- Purpose
- Audience
   This manual is intended for the following User/User Roles:
- Documentation Accessibility
- Critical Patches
- Diversity and Inclusion
- Conventions
- Related Resources
- Screenshot Disclaimer
- Acronyms and Abbreviations
- Basic Actions
- Symbols, Definitions and Abbreviations The following are some of the Symbols you are likely to find in the manual:

## Purpose

This guide is designed to help acquaint you with the Oracle Banking Payments application. This guide provides answers to specific features and procedures that the user need to be aware of the module to function successfully.

## Audience

This manual is intended for the following User/User Roles:

#### Table 1-1 User Roles

| Role                      | Function                                     |
|---------------------------|----------------------------------------------|
| Implementation & IT Staff | Implementation & Maintenance of the Software |

## **Documentation Accessibility**

For information about Oracle's commitment to accessibility, visit the Oracle Accessibility Program website at http://www.oracle.com/pls/topic/lookup?ctx=acc&id=docacc.

#### Access to Oracle Support

Oracle customers that have purchased support have access to electronic support through My Oracle Support. For information, visit http://www.oracle.com/pls/topic/lookup?ctx=acc&id=info or visit http://www.oracle.com/pls/topic/lookup?ctx=acc&id=trs if you are hearing impaired.

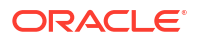

## **Critical Patches**

Oracle advises customers to get all their security vulnerability information from the Oracle Critical Patch Update Advisory, which is available at Critical Patches, Security Alerts and Bulletins. All critical patches should be applied in a timely manner to make sure effective security, as strongly recommended by Oracle Software Security Assurance.

## **Diversity and Inclusion**

Oracle is fully committed to diversity and inclusion. Oracle respects and values having a diverse workforce that increases thought leadership and innovation. As part of our initiative to build a more inclusive culture that positively impacts our employees, customers, and partners, we are working to remove insensitive terms from our products and documentation. We are also mindful of the necessity to maintain compatibility with our customers' existing technologies and the need to ensure continuity of service as Oracle's offerings and industry standards evolve. Because of these technical constraints, our effort to remove insensitive terms is ongoing and will take time and external cooperation.

## Conventions

The following text conventions are used in this document:

| Convention | Meaning                                                                                                    |
|------------|----------------------------------------------------------------------------------------------------|
| boldface   | Boldface type indicates graphical user interface elements associated with an action, or terms defined in text.                         |
| italic     | Italic type indicates book titles, emphasis, or placeholder variables for which you supply particular values.                          |
| monospace  | Monospace type indicates commands within a paragraph, URLs, code in examples, text that appears on the screen, or text that you enter. |

## **Related Resources**

For more information on any related features, refer to the following documents:

- Getting Started User Guide
- Oracle Banking Security Management System User Guide
- Oracle Banking Microservices Platform Foundation User Guide
- Routing Hub Configuration User Guide
- Oracle Banking Common Core User Guide
- Interest and Charges User Guide
- Oracle Banking Liquidity Management Configuration Guide
- Oracle Banking Liquidity Management File Upload User Guide

## Screenshot Disclaimer

Personal information used in the interface or documents is dummy and does not exist in the real world. It is only for reference purposes.

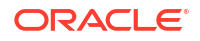

## Acronyms and Abbreviations

The list of the acronyms and abbreviations that are used in this guide are as follows:

Table 1-2 Acronyms and Abbreviations

| Abbreviation | Description                       |
|--------------|-----------------------------------|
| DDA          | Demand Deposit Accounts           |
| ECA          | External Credit Approval          |
| EOD          | End of Day                        |
| IBAN         | International Bank Account Number |

## **Basic Actions**

The basic actions performed in the screens are as follows:

| Actions   | Description                                                                                                    |
|-----------|----------------------------------------------------------------------------------------------------|
| New       | Click <b>New</b> to add a new record. The system displays a new record to specify the required data. The fields marked with asterisk are mandatory.<br>- This button is displayed only for the records that are already created.                                                                          |
| Save      | Click Save to save the details entered or selected in the screen.                                                                                                    |
| Unlock    | Click <b>Unlock</b> to update the details of an existing record. The system displays an existing record in editable mode.<br>- This button is displayed only for the records that are already created.                                                                                                    |
| Authorize | Click <b>Authorize</b> to authorize the record created. A maker of the screen<br>is not allowed to authorize the same. Only a checker can authorize a<br>record.<br>- This button is displayed only for the already created records. For more<br>information on the process, refer Authorization Process. |
| Approve   | Click <b>Approve</b> to approve the initiated record.<br>- This button is displayed once the user click <b>Authorize</b> .                                                                                                    |
| Audit     | Click <b>Audit</b> to view the maker details, checker details of the particular record.<br>- This button is displayed only for the records that are already created.                                                                                                    |
| Close     | Click <b>Close</b> to close a record. This action is available only when a record is created.                                                                                                    |
| Confirm   | Click <b>Confirm</b> to confirm the action performed.                                                                                                    |
| Cancel    | Click Cancel to cancel the action performed.                                                                                                    |
| Compare   | Click <b>Compare</b> to view the comparison through the field values of old record and the current record.<br>- This button is displayed in the widget once the user click <b>Authorize</b> .                                                                                                    |
| View      | Click <b>View</b> to view the details in a particular modification stage.<br>- This button is displayed in the widget once the user click <b>Authorize</b> .                                                                                                    |

| TADIC I-J DASIC ACTIONS |
|-------------------------|
|-------------------------|

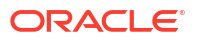

| Actions              | Description                                                                                                    |
|----------------------|----------------------------------------------------------------------------------------------------|
| View Difference only | Click <b>View Difference only</b> to view a comparison through the field<br>element values of old record and the current record, which has<br>undergone changes.<br>- This button is displayed once the user click <b>Compare</b> . |
| Expand All           | Click <b>Expand All</b> to expand and view all the details in the sections.<br>- This button is displayed once the user click <b>Compare</b> .                                                                                      |
| Collapse All         | Click <b>Collapse All</b> to hide the details in the sections.<br>- This button is displayed once the user click <b>Compare</b> .                                                                                                   |
| ок                   | Click <b>OK</b> to confirm the details in the screen.                                                                                                    |

Table 1-3 (Cont.) Basic Actions

## Symbols, Definitions and Abbreviations

The following are some of the Symbols you are likely to find in the manual:

#### Table 1-4 Symbols

| Icons | Function    |
|-------|-------------|
| ×     | Exit        |
| +     | Add row     |
| -     | Delete row  |
| Q     | Option List |

| lcon<br>Names | Applicable<br>Stages                       | Operation                                                                                                    |
|---------------|--------------------------------------------|----------------------------------------------------------------------------------------------------|
| Minimize      | Initiation, Approval and Hand-off Retry    | Users can minimize the transaction input screen. When the screen is minimized, it appears as to a separate tab within the same web page.                                                                                                    |
| Maximiz<br>e  | Initiation, Approval and Hand-off Retry    | User can maximize the transaction input screen.                                                                                                    |
| Close         | Initiation, Approval<br>and Hand-off Retry | Users can close the transaction input screen. The system displays a warning message to the user that any unsaved data would be lost. User can either choose to ignore the message and close the screen or choose to 'save and close' the transaction. |

# 2 Fedwire Maintenances

Fedwire Funds Service is a real-time, gross settlement (RTGS) payment system of USA. It processes each RTGS payment initiated by the Fedwire Member bank on an individual basis and settles it immediately upon receipt. Settlement of funds is immediate, final and irrevocable, as in a RTGS system in any other country.

Highlights of Fedwire Payments Module:

- Manual Payment Initiation
- · Receipt of individual payment requests from bank channels
- · Receipt of Bulk file for outward payments
- Fedwire network rules validation
- Derivation of Type Code and Sub-type Code in case of outgoing payment
- Sanctions check by interfacing with an external Sanctions screening system
- External Credit Approval Check
- Accounting
- Fedwire Message generation
- Multiple Network Cutoff times
- Fedwire business day spanning 2 calendar days
- Sending and receiving Service messages
- Incoming SWIFT to Fedwire Pass-through Transaction Processing
- Incoming Fedwire to SWIFT Pass-through Transaction Processing
- Support for Swift gpi
- Fedwire Network
- Fedwire Directory
- Fedwire Connectivity

## Fedwire Network

- Fedwire Network Preferences Detailed
- Fedwire Network Currency Preferences Detailed

## Fedwire Network Preferences Detailed

You can capture Network Preferences for Fedwire Network in this maintenance screen.

1. On Homepage, specify **PWDNWPRF** in the text box, and click next arrow.

Fedwire Network Preferences Detailed screen is displayed.

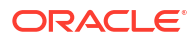

| dwire Network Preferences Detai               | liea                              |                                   |                                 |
|-----------------------------------------------|-----------------------------------|-----------------------------------|---------------------------------|
| lew Enter Query                               |                                   |                                   |                                 |
| Network Cod                                   | e *                               | Network Description               |                                 |
| Host Cod                                      | e *                               | Network Type Description          |                                 |
| Transaction Type                              | e* Outgoing ~                     |                                   |                                 |
| Exchange Rate Preference                      |                                   | Split Accounting Preferences      |                                 |
| FX Rate Typ                                   | e                                 | Early Nostro/Vostro Entry Posting | ~                               |
|                                               | External Exchange Rate Applicable |                                   |                                 |
| Cutoff                                        |                                   | Service Start Time                |                                 |
| Funds Transfer Cut Off Hour                   | s                                 |                                   | Process on Network Start Day    |
| Funds Transfer Cut Off Minute                 | s                                 |                                   | Beneficiary Name Match Required |
| Foreign Transfer Cut Off Hour                 | s                                 | Beneficiary Validation Currency   |                                 |
| Foreign Transfer Cut Off Minute               | s                                 | Beneficiary Validation Amount     |                                 |
| Settlement Transfer Cut Off Hour              | s                                 |                                   |                                 |
| Settlement Transfer Cut Off Minute            | S                                 |                                   |                                 |
| Value Dating Preferences                      |                                   |                                   |                                 |
|                                               | Branch Holiday Check              |                                   |                                 |
| Debit value date basis for outboun<br>payment | d v                               |                                   |                                 |
| Maker                                         | Date Time:                        | Mod No                            | Record Status                   |
| Checker                                       | Date Time:                        |                                   | Authorization                   |

Figure 2-1 Fedwire Network Preferences Detailed

2. On Fedwire Network Preferences Detailed screen, specify the fields.

For more information about the fields, refer to field description below:

| Field                                | Description                                                                                                    |
|--------------------------------------|----------------------------------------------------------------------------------------------------|
| Network Code                         | Specify the Network Code from the list of values.                                                                                            |
| Network Description                  | System defaults the description of the Network Code displayed.                                                                               |
| Network Type Description             | System defaults the description of the Network Code displayed.                                                                               |
| Host Code                            | System displays the Host Code of selected branch of the logged in user on clicking 'New' button.                                             |
| Transaction Type                     | <ul><li>Specify Transaction Type from the following:</li><li>Outgoing</li><li>Incoming</li></ul>                                             |
| Exchange Rate Preference             |                                                                                                    |
| FX Rate Type                         | Specify the FX Rate Type from the list of values.                                                                                            |
| External Exchange Rate<br>Applicable | Check this box to indicate that fetching External Exchange Rate is applicable.                                                               |
| Split Accounting<br>Preferences      |                                                                                                    |
| Early Nostro/Vostro Entry<br>Posting | Select the values from the following: <ul> <li>Yes</li> <li>No</li> </ul>                                                                    |
| Cutoff                               |                                                                                                    |
| Funds Transfer CutOff<br>Hours       | Specify the Cutoff hours for Funds Transfer of Type code 10.                                                                                 |
| Funds Transfer CutOff<br>Minutes     | Specify the Cutoff Minutes for Funds Transfer of Type code 10.                                                                               |
| Foreign Transfer CutOff<br>Hours     | Specify the Cutoff hours for Foreign Transfers to foreign central banks and international organizations i.e. fund transfers of Type code 15. |
| Foreign Transfer CutOff<br>Minutes   | Specify the Cutoff Minutes for Foreign Transfers to foreign central banks and international organizations.                                   |

 Table 2-1
 Fedwire Network Preferences Detailed - Field Description

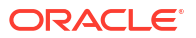

| Field                                 | Description                                                                                                    |
|---------------------------------------|----------------------------------------------------------------------------------------------------|
| Settlement Transfer CutOff<br>Hours   | Specify the Cutoff hours for Settlement Transfers between Direct Fedwire members i.e. fund transfers of Type code 16.                                                                                                    |
| Settlement Transfer CutOff<br>Minutes | Specify the Cutoff Minutes for Settlement Transfers between Direct Fedwire members.                                                                                                    |
| Service Start Time                    |                                                                                                    |
| Process on Network Start<br>Day       | You can check this box to specify the Process on Next Start Day.                                                                                                    |
| Beneficiary Name Match<br>Required    | For inbound payments beneficiary name match is done based on this flag. The preference created here can be applied if the Host Code, Network code, Currency and Payment Method fields inputted during inbound payment processing is exactly matched. |
| Beneficiary Validation<br>Currency    | Specify the Currency.                                                                                                    |
| Beneficiary Validation<br>Amount      | Specify the Amount in specified currency.                                                                                                    |

#### Table 2-1 (Cont.) Fedwire Network Preferences Detailed - Field Description

• Fedwire Network Preferences Summary

## Fedwire Network Preferences Summary

1. On Homepage, specify **PWSNWPRF** in the text box, and click next arrow.

Fedwire Network Preferences Summary screen is displayed.

|                | ced Search Reset Clear All                                       |                              |   |
|----------------|------------------------------------------------------------------|------------------------------|---|
| ase Sensitive  |                                                                  |                              |   |
|                | Authorization Status V<br>Network Code P<br>Transaction Type V   | Record Status v<br>Host Code | ٩ |
| cords per page | 15 V X 1 Of 1 V Go Lock Columns 0 V                              |                              |   |
| Authorizat     | tion Status Record Status Notwork Code Host Code Transaction Tur |                              |   |
| Adthoniza      | ion status record status metwork code Host code Hansaction typ   |                              |   |
|                |                                                                  |                              |   |
|                |                                                                  |                              |   |
|                |                                                                  |                              |   |
|                |                                                                  |                              |   |
|                |                                                                  |                              |   |
|                |                                                                  |                              |   |
|                |                                                                  |                              |   |
|                |                                                                  |                              |   |
|                |                                                                  |                              |   |
|                |                                                                  |                              |   |
|                |                                                                  |                              |   |
|                |                                                                  |                              |   |
|                |                                                                  |                              |   |
|                |                                                                  |                              |   |
|                |                                                                  |                              |   |
|                |                                                                  |                              |   |
|                |                                                                  |                              |   |
|                |                                                                  |                              |   |

#### Figure 2-2 Fedwire Network Preferences Summary

- 2. Search using one or more of the following parameters:
  - Authorization Status
  - Record Status
  - Network Code

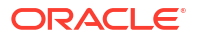

- Host Code
- Transaction Type
- Once you specified the parameters, click the Search button.
   System displays the records that match the search criteria.

## Fedwire Network Currency Preferences Detailed

You can capture Network Currency Preferences for Fedwire Network.

On Homepage, specify PWDNWPRF in the text box, and click next arrow.
 Fedwire Network Currency Preferences Detailed screen is displayed.

| Fedwi | re Network Currency Preferences Detailed |                     |
|-------|------------------------------------------|---------------------|
| New   | Enter Query                              |                     |
|       | Network Code *                           | Network Description |

Figure 2-3 Fedwire Network Currency Preferences Detailed

| Network Code *<br>Host Code *<br>Transfer Currency *<br>Limit Details<br>Minimum Amount<br>Maximum Amount | Incoming V               | Network Description<br>Network Type Description<br>Pricing Details<br>Transaction Pricing Code<br>Drawdown Request Pricing Code<br>Drawdown Payment Pricing Code |                                          |
|----------------------------------------------------------------------------------------------------|--------------------------|----------------------------------------------------------------------------------------------------|------------------------------------------|
|                                                                                                    |                          | Reversal Payment Pricing Code<br>Reversal Request Pricing Code                                                                                                   |                                          |
| Accounting Codes                                                                                          |                          | Small FX Limit                                                                                                    |                                          |
| Debit Liquidation *                                                                                       |                          | Small FX Limit Currency                                                                                                    |                                          |
| Credit Liquidation *                                                                                      |                          | Small FX Limit Amount                                                                                                    |                                          |
| Return Accounting                                                                                         |                          |                                                                                                    |                                          |
| Payment Return GL                                                                                         |                          |                                                                                                    |                                          |
| Network Account Details                                                                                   |                          |                                                                                                    |                                          |
| Network Account                                                                                           |                          |                                                                                                    |                                          |
| Maker<br>Checker                                                                                          | Date Time:<br>Date Time: | Mod No                                                                                                    | Record Status<br>Authorization<br>Status |

2. On Fedwire Network Currency Preferences Detailed screen, specify the fields.

For more information about the fields, refer to field description below:

| Table 2-2 | Fedwire Network | Currency | Preferences | <b>Detailed</b> | - Field | Descript | tion |
|-----------|-----------------|----------|-------------|-----------------|---------|----------|------|
|-----------|-----------------|----------|-------------|-----------------|---------|----------|------|

| Field                       | Description                                                                                      |
|-----------------------------|--------------------------------------------------------------------------------------------------|
| Network Code                | System defaults the Network Code of transaction branch on clicking 'New'.                        |
| Network Description         | System defaults the description of the Network Code displayed.                                   |
| Network Type<br>Description | System defaults the description of the Network Code displayed.                                   |
| Transaction Type            | <ul><li>Specify Transaction Type from the following:</li><li>Outgoing</li><li>Incoming</li></ul> |
| Transfer Currency           | Select the required Currency from the list of available currencies for the Fedwire network.      |
| Limit Details               |                                                                                                  |

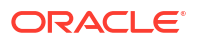

| Field                            | Description                                                                                                    |
|----------------------------------|----------------------------------------------------------------------------------------------------|
| Minimum Amount                   | Specify the minimum amount for a Fedwire payment.                                                                                                    |
| Maximum Amount                   | Specify the maximum amount for a Fedwire payment.                                                                                                    |
| Pricing Details                  |                                                                                                    |
| Transaction Pricing Code         | Select the Pricing code from the list of available Pricing codes.                                                                                                    |
| Drawdown Request<br>Pricing Code | Select the drawdown pricing code from the list of available Pricing codes.                                                                                                    |
| Drawdown Payment<br>Pricing Code | Select the Payment pricing code from the list of available Pricing codes.                                                                                                    |
| Reversal Payment<br>Pricing Code | Select the Reversal Payment pricing code from the list of available Pricing codes.                                                                                                    |
| Reversal Request<br>Pricing Code | Select the Reversal request pricing code from the list of available Pricing codes.                                                                                                    |
| Accounting Codes                 |                                                                                                    |
| Debit Liquidation                | Specify the template for Debit Liquidation from the list of available accounting templates. You can select the template from the option list. The list displays all the accounting templates maintained in the system. |
| Credit Liquidation               | Specify the template for Credit Liquidation.                                                                                                    |
| Small FX Limit                   |                                                                                                    |
| Small FX Limit<br>Currency       | Select the required currency from the list of available currencies for specifying the Small FX Limit.                                                                                                    |
| Small FX Limit<br>Amount         | Specify the amount for the Small FX Limit.                                                                                                    |
| Return Accounting                |                                                                                                    |
| Payment Return GL                | Specify the payment return GL, which of picked up, when return of transaction happens.                                                                                                    |
| Network Account<br>Details       |                                                                                                    |
| Network Account                  | Specify the Network Account specific to Fedwire.                                                                                                    |

## Table 2-2 (Cont.) Fedwire Network Currency Preferences Detailed - Field Description

• Fedwire Network Currency Preferences Summary

## Fedwire Network Currency Preferences Summary

1. On Homepage, specify **PWSNCPRF** in the text box, and click next arrow.

Fedwire Network Currency Preferences Summary screen is displayed.

| earch Advanced Search Reset Clear All                         |                                   |
|---------------------------------------------------------------|-----------------------------------|
| se Sensitive                                                  |                                   |
| Authorization Status  Network Code  D Transfer Currency  D    | Record Status<br>Transaction Type |
| cords per page 15 V K < 1 Of 1 V K Go Lock Columns            | 0 •                               |
| Authorization Status Record Status Network Code Host Code Tra | saction Type Transfer Currency    |
|                                                               |                                   |
|                                                               |                                   |
|                                                               |                                   |
|                                                               |                                   |
|                                                               |                                   |
|                                                               |                                   |
|                                                               |                                   |
|                                                               |                                   |
|                                                               |                                   |
|                                                               |                                   |
|                                                               |                                   |
|                                                               |                                   |
|                                                               |                                   |

Figure 2-4 Fedwire Network Currency Preferences Summary

- 2. Search using one or more of the following parameters:
  - Authorization Status
  - Record Status
  - Network Code
  - Transaction Type
  - Transfer Currency
- Once you specified the parameters, click the Search button.
   System displays the records that match the search criteria.

## **Fedwire Directory**

- Fedwire Directory Maintenances
- Fedwire Directory Upload

## Fedwire Directory Maintenances

Fedwire Directory Maintenance can be used to maintain details of all types of Direct Fedwire participants. All the participants defined in this directory who are direct participants, can send/ receive to/from messages directly to Fedwire and settle payments on their Master account.

You can manually create new records through this maintenance screen or can upload the details through 'Fedwire Directory Upload' screen. Records created manually and the records uploaded can be viewed here.

1. On Homepage, specify PMDFWDIR in the text box, and click next arrow.

Fedwire Directory screen is displayed.

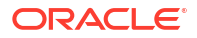

#### Fedwire Directory New Enter Query Routing Number \* Participant Name Telegraphic Name State City Funds Transfer Status Funds Settlement-only status Date of Last Revision YYYY-MM-DD Date Time: Mod No Record Status Maker Exit Checker Date Time: Authorization Status

#### Figure 2-5 Fedwire Directory

2. On **Fedwire Directory** screen, specify the fields.

For more information about the fields, refer to field description below:

Table 2-3 Fedwire Directory - Field Description

| Field                            | Description                                                                                                    |
|----------------------------------|----------------------------------------------------------------------------------------------------|
| Routing Number                   | Specify the routing number. It is a unique number and is mandatory. This is the 9 digit number of the Fedwire participant.                                                                                                    |
| Participant Name                 | Specify the name of the Fedwire Participant.                                                                                                    |
| Telegraphic Name                 | Specify the short name of the Fedwire participant. This is an optional field with length of 18 characters.                                                                                                    |
| State                            | Select the State from the list of values displayed. It is the 2 character code of the US state, where the Fedwire participant is located.                                                                                                    |
| City                             | Specify the name of the City.                                                                                                    |
| Funds Transfer<br>Status         | <ul> <li>Select the Funds Transfer Status from the list of values displayed. This status indicates if the Fedwire Payment can be received by the participant and settled by Fedwire Clearing. The values are:</li> <li>Yes - Eligible</li> <li>No - Ineligible</li> </ul> |
| Funds Settlement-<br>only Status | <ul> <li>Select the Funds Settlement Status from the list of values. This is an optional field and indicates if the settlement of payment is supported for the participant. The values are:</li> <li>Blank</li> <li>Settlement Only</li> </ul>                            |
|                                  | Note:<br>You can select the value in this field, only when the 'Funds<br>Transfer Status' field has value of 'Yes- Eligible'.                                                                                                    |
| Date of Last revision            | Select the Last Revision date. This indicates the date, when the record was last updated in YYYYMMDD format Invoking Fedwire Directory Upload screen.                                                                                                    |

Fedwire Directory Summary

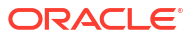

## Fedwire Directory Summary

On Homepage, specify PMSFWDIR in the text box, and click next arrow.
 Fedwire Directory Summary screen is displayed.

| earch Advanced    | Search Reset                         | Clear All   |               |                  |                  |                       |                              |     |
|-------------------|--------------------------------------|-------------|---------------|------------------|------------------|-----------------------|------------------------------|-----|
| ase Sensitive     | Sourch Reset                         | Oldar / III |               |                  |                  |                       |                              |     |
|                   | Authorization Statu<br>Routing Numbe | is<br>er    | ×<br>م        |                  |                  | Record Statu          | s v                          |     |
| cords per page 15 | 5 🗸 📕 < 1 (                          | Of 1 🕨 🕨    | Go            | Lock Columns 0   | ~                |                       |                              |     |
| Authorization     | Status Record                        | Status R    | outing Number | Participant Name | Telegraphic Name | Funds Transfer Status | Funds Settlement-only status |     |
|                   |                                      |             |               |                  |                  |                       |                              |     |
|                   |                                      |             |               |                  |                  |                       |                              |     |
|                   |                                      |             |               |                  |                  |                       |                              |     |
|                   |                                      |             |               |                  |                  |                       |                              |     |
|                   |                                      |             |               |                  |                  |                       |                              |     |
|                   |                                      |             |               |                  |                  |                       |                              |     |
|                   |                                      |             |               |                  |                  |                       |                              |     |
|                   |                                      |             |               |                  |                  |                       |                              |     |
|                   |                                      |             |               |                  |                  |                       |                              |     |
|                   |                                      |             |               |                  |                  |                       |                              |     |
|                   |                                      |             |               |                  |                  |                       |                              |     |
|                   |                                      |             |               |                  |                  |                       |                              |     |
|                   |                                      |             |               |                  |                  |                       |                              |     |
|                   |                                      |             |               |                  |                  |                       |                              |     |
|                   |                                      |             |               |                  |                  |                       |                              |     |
|                   |                                      |             |               |                  |                  |                       |                              |     |
|                   |                                      |             |               |                  |                  |                       |                              |     |
|                   |                                      |             |               |                  |                  |                       |                              | Exi |

Figure 2-6 Fedwire Directory Summary

- 2. Search using one or more of the following parameters:
  - Authorization Status
  - Record Status
  - Routing Number
- 3. Once you specified the parameters, click the Search button.

System displays the records that match the search criteria.

## Fedwire Directory Upload

A facility is available for manual upload of Fedwire Directory using fixed length text file. The name of this screen is "Fedwire Directory Upload".

1. On Homepage, specify PMDFWUPD in the text box, and click next arrow.

Fedwire Directory Upload screen is displayed.

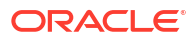

# Fedwire Directory Upload - × New File Name \* File Path \* Upload Type Upload Upload Exit

#### Figure 2-7 Fedwire Directory Upload

2. On Fedwire Directory Upload screen, specify the fields.

For more information about the fields, refer to field description below:

 Table 2-4
 Fedwire Directory Upload - Field Description

| Field       | Description                                                                                                    |
|-------------|----------------------------------------------------------------------------------------------------|
| File Name   | Specify the File name of the Fedwire Directory text file.                                                                                                    |
| File Path   | Specify the DB server path where the Directory file is placed.                                                                                                    |
| Upload Type | <ul> <li>This field indicates if the file to be uploaded is a Full file containing all Fedwire participants or a Partial file containing records updated since a specific date in the past. Select the value from the following:</li> <li>Full - All existing records in the Fedwire Directory table would be overwritten by the records in the uploaded file.</li> <li>Partial - Only specific existing records in the Fedwire Directory table are overwritten by the records in the uploaded file. The records to be updated are identified based on routing number.</li> </ul> |
| Upload      | Click this button to initiate the process of picking up the file from the specified location, parsing it and inserting the records in the Fedwire Directory table.                                                                                                    |

## Fedwire Connectivity

- Outgoing Fedwire Connectivity Details
- Incoming Fedwire Connectivity Details
- Fedwire Connector Start/Stop

## **Outgoing Fedwire Connectivity Details**

You can capture specific JMS queues for outbound messages of FEDWIRE Network.

Below is the list of message types, which falls under the outbound messages category:

- Outbound Messages
  - Fund transfer messages
  - Service messages
  - Non Service messages

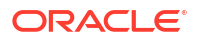

1. On Homepage, specify **PWDFDOCN** in the text box, and click next arrow.

Outgoing Fedwire Connectivity Details screen is displayed.

| Outgoing Fedwire Connectivity Details                                   |                          |        |                                       | - ×  |
|-------------------------------------------------------------------------|--------------------------|--------|---------------------------------------|------|
| New Enter Query                                                         |                          |        |                                       |      |
| Connector Name *<br>Host Code *<br>Connector type                       | ~                        | Hos    | st Description                        |      |
| Outgoing Queue Details<br>Outgoing Queue Name<br>Outgoing Queue Profile |                          |        |                                       |      |
| Maker<br>Checker                                                        | Date Time:<br>Date Time: | Mod No | Record Status<br>Authorization Status | Exit |

Figure 2-8 Outgoing Fedwire Connectivity Details

2. On **Outgoing Fedwire Connectivity Details** screen, specify the fields.

For more information about the fields, refer to field description below:

| Table 2-5 | Outgoing Fedwire | Connectivity Details | - Field Description |
|-----------|------------------|----------------------|---------------------|
|-----------|------------------|----------------------|---------------------|

| Field                  | Description                                                                             |
|------------------------|-----------------------------------------------------------------------------------------|
| Connector Name         | Specify the Connector Name for which queue details to be mapped.                        |
| Host Code              | System defaults the host code of transaction branch on click of 'New'.                  |
| Host Description       | Displays the Description of the Host Code.                                              |
| Connector type         | <ul><li>Select the Connector type as given below:</li><li>Auto</li><li>Manual</li></ul> |
| Outgoing Queue Details |                                                                                         |
| Outgoing Queue Name    | Specify the JMS Queue name in which outbound messages gets dispatched.                  |
| Outgoing Queue Profile | Specify the JMS Queue Profile ID for Outbound Messages.                                 |

## Incoming Fedwire Connectivity Details

You can capture specific JMS queues for inbound messages of FEDWIRE Network.

Below is the list of message types, which falls under the inbound messages category:

- Inbound Messages
  - Inbound fund transfer messages & normal Service messages
  - Acknowledgements & service responses
  - Broadcasts
  - Statements
- On Homepage, specify PWDFDICN in the text box, and click next arrow.
   Incoming Fedwire Connectivity Details screen is displayed.

| Incoming Fedwire Connectivity Details             |            |        |                      | - >         |
|---------------------------------------------------|------------|--------|----------------------|-------------|
| New Enter Query                                   |            |        |                      |             |
| Connector Name *<br>Host Code *<br>Connector type | ~          | Ho     | ost Description      |             |
| Incoming Queue Details                            |            |        |                      |             |
| Ack Nack Queue Name                               |            |        |                      |             |
| Ack Nack Queue Profile                            |            |        |                      |             |
| Ack Nack Listener Count                           |            |        |                      |             |
| Advices Queue Name                                |            |        |                      |             |
| Advices Queue Profile                             |            |        |                      |             |
| Advices Listener Count                            |            |        |                      |             |
| Broadcast Queue Name                              |            |        |                      |             |
| Broadcast Queue Profile                           |            |        |                      |             |
| Broadcast Listener Count                          |            |        |                      |             |
| Statement Queue Name                              |            |        |                      |             |
| Statement Queue Profile                           |            |        |                      |             |
| Statement Listener Count                          |            |        |                      |             |
| Maker                                             | Date Time: | Mod No | Record Status        | <b>1</b> .4 |
| Checker                                           | Date Time: |        | Authorization Status | Exit        |

#### Figure 2-9 Incoming Fedwire Connectivity Details

2. On **Incoming Fedwire Connectivity Details** screen, specify the fields.

For more information about the fields, refer to field description below:

| Table 2-6 | Incoming Fedwire | <b>Connectivity Details</b> | - Field Description |
|-----------|------------------|-----------------------------|---------------------|
|-----------|------------------|-----------------------------|---------------------|

| Field                    | Description                                                                                                    |
|--------------------------|----------------------------------------------------------------------------------------------------|
| Connector Name           | Specify the Connector Name for which queue details to be mapped.                                                            |
| Host Code                | System defaults the host code of transaction branch on click of 'New'.                                                      |
| Host Description         | Displays the Description of the Host Code.                                                                                  |
| Connector type           | <ul><li>Select the Connector type as given below:</li><li>Auto</li><li>Manual</li></ul>                                     |
| Incoming Queue Details   |                                                                                                    |
| AckNack Queue Name       | Specify the JMS Queue name in which Ack/Nack messages received.                                                             |
| AckNack Queue Profile    | Specify the JMS Queue Profile ID for Ack/Nack messages.                                                                     |
| AckNack Listener Count   | Specify the count of Listeners for Ack/Nack messages.                                                                       |
| Advices Queue Name       | Specify the JMS Queue name in which Funds transfer Service messages and Response to the Non Service messages gets received. |
| Advices Queue Profile    | Specify the JMS Queue Profile ID for Advices.                                                                               |
| Advices Listener Count   | Specify the count of Listeners for Advices.                                                                                 |
| Broadcast Queue Name     | Specify the JMS Queue name in which Broadcast messages gets received.                                                       |
| Broadcast Queue Profile  | Specify the JMS Queue Profile ID for Broadcast Messages.                                                                    |
| Broadcast Listener Count | Specify the count of Listeners for Broadcast Messages.                                                                      |
| Statement Queue Name     | Specify the JMS Queue name in which Statement messages gets received.                                                       |
| Statement Queue Profile  | Specify the JMS Queue Profile ID for Statement Messages.                                                                    |
| Statement Listener Count | Specify the count of Listeners for Statement Messages.                                                                      |

## Fedwire Connector Start/Stop

You can view the summary in Fedwire Connector Start/Stop screen.

1. On Homepage, specify **PWSFDCST** in the text box, and click next arrow.

Fedwire Connector Start/Stop screen is displayed.

| Fedwire Connector Start/Stop |                                 |           | - ×  |
|------------------------------|---------------------------------|-----------|------|
| Search Advanced Search Reset | Clear All                       |           |      |
| Case Sensitive               |                                 |           |      |
| Con                          | nector Name                     | Host Code |      |
|                              | Direction                       |           |      |
|                              |                                 |           |      |
| Records per page 15 🗸 🤘 🚿    | 1 Of 1 🕨 🔰 🛛 😡 Lock Columns 0 🗸 |           |      |
| Connector Name Host Cod      | le Direction Status             |           |      |
|                              |                                 |           |      |
|                              |                                 |           |      |
|                              |                                 |           |      |
|                              |                                 |           |      |
|                              |                                 |           |      |
|                              |                                 |           |      |
|                              |                                 |           |      |
|                              |                                 |           |      |
|                              |                                 |           |      |
|                              |                                 |           |      |
|                              |                                 |           |      |
|                              |                                 |           |      |
|                              |                                 |           |      |
|                              |                                 |           |      |
|                              |                                 |           |      |
|                              |                                 |           |      |
|                              |                                 |           |      |
|                              |                                 |           |      |
|                              |                                 |           |      |
|                              |                                 |           |      |
|                              |                                 |           |      |
|                              |                                 |           |      |
| Start   Stop                 |                                 |           |      |
|                              |                                 |           | Eve  |
|                              |                                 |           | EXIL |

Figure 2-10 Fedwire Connector Start/Stop

- 2. You can click Start/Stop button to start or stop specific JMS queues for inbound and outbound messages of Fedwire Network.
- 3. You can search using one or more of the following parameters:
  - Connector Name
  - Host Code
  - Direction
- 4. Once you specified the parameters, click the **Search** button.

System displays the records that match the search criteria. You can view the following details:

- Connector Name
- Host Code
- Direction
- Status
- 5. Double click a record or select a record and click on **Details** button to view the detailed maintenance screen.

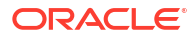

# **Fedwire Transactions**

- Fedwire Outbound Transactions
- Fedwire Inbound Transactions
- Fedwire Browser
- Fedwire Non-Financial Service Request

## **Fedwire Outbound Transactions**

All outbound Fedwire transactions, reversal of the transactions can be done through these screens.

- Outbound Fedwire Transaction Input
- Outbound Fedwire View
- Fedwire Reversal Request Detailed
- Fedwire Reversal Response Detailed
- Fedwire Service Message Detailed

## **Outbound Fedwire Transaction Input**

System supports Fedwire Outbound Payments for the below mentioned transfer type:

- Customer Transfer
- Bank Transfer

Outbound Fedwire payments can be manually booked from this screen.

1. On Homepage, specify PWDOTONL in the text box, and click next arrow.

Outbound Fedwire Transaction Input screen is displayed.

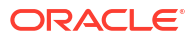

| Outbound Fedwire Transaction In    | nput                      |                                                   |            |                               | -                            |
|------------------------------------|---------------------------|---------------------------------------------------|------------|-------------------------------|------------------------------|
| New Enter Query                    |                           |                                                   |            |                               |                              |
| Transaction Devent                 |                           | Transaction Deferonce Munches                     |            | T                             |                              |
| Hart Code                          |                           | Liser Reference                                   |            | Type<br>Sub Type              |                              |
| Flust Code                         |                           | Source Deference                                  |            | Sub Type                      | 000                          |
| Notwork Code                       |                           | Transaction Type Code                             |            | :3600 Business Function Code  | CIR V                        |
| Network Code                       |                           | nansaction type code                              |            |                               | Prefunded Payments           |
|                                    |                           |                                                   |            |                               | Process on Network Start Day |
|                                    |                           |                                                   |            |                               |                              |
| The Delair of Difference in a date | President Destruction     | Desilier before the Common D. Composition         |            |                               |                              |
| Main Pricing Fi Information Addi   | tional Remittance Parties | Remittance Information Sequence B - Cover Details |            |                               |                              |
| Payment Details                    |                           | :5000:Originator                                  |            | :4200:Beneficiary             |                              |
| Booking Date                       |                           | Debit Account                                     |            | ID Code                       | ~                            |
| Instruction Date                   | YYYY-MM-DD                | Debit Currency                                    |            | Identifier                    |                              |
| Value Date                         |                           | Debit Currency Name                               |            | Name                          |                              |
| Instructed Currency Indicator      | Transfer Currency 🐱       | Debit Amount                                      |            | Address                       |                              |
| Instructed Currency *              |                           | ID Code                                           | ~          |                               |                              |
| Instructed Amount *                |                           | Identifier                                        |            |                               |                              |
| Transfer Currency                  |                           | Name                                              |            |                               |                              |
| Transfer Currency Name             |                           | Address 1                                         |            | :4100:Beneficiary FI          |                              |
| Transfer Amount                    |                           | Address 2                                         |            | Identifier                    |                              |
| :3720:Exchange Rate                |                           | Address 3                                         |            | ID Code                       | ~                            |
| Charge Account Number              |                           | SSI Label                                         |            | Name                          |                              |
| Charge Account Branch              |                           |                                                   |            | Address                       |                              |
| Charge Account Currency            |                           | :6000:Originator to Beneficiary I                 | nformation |                               |                              |
|                                    |                           |                                                   |            |                               |                              |
|                                    |                           |                                                   |            |                               |                              |
| Debit Value Date                   | YYYY-MM-DD                |                                                   |            | :4400:Account Debited in Drav | down                         |
| Credit Value Date                  |                           |                                                   |            | ID Code                       | ~                            |
| Customer Number                    |                           |                                                   |            | Identifier                    |                              |
| Customer Service Model             |                           | :5100:Originator FI                               |            | Name                          |                              |
| Remarks                            |                           | ID Code                                           | ~          | Address                       |                              |
| Receiver                           |                           | Identifier                                        |            |                               |                              |
| Receiver ABA Number                |                           | Name                                              |            |                               |                              |
| Receiver Short Name                |                           | Line 1                                            |            | 5040 0 d d d d d d d d d      |                              |
| ountry of Receiver DI Head Office  |                           | Line 2                                            |            | :6010:Originator Option F     |                              |
| ,                                  |                           | Line 3                                            |            | Party Identifier Format       | ~                            |
| :3700:Charges                      |                           |                                                   |            |                               |                              |
| Details of Charges                 | ~                         |                                                   |            | Party identifier              | ~ r                          |
| Senders Charges                    |                           |                                                   |            |                               |                              |
|                                    |                           |                                                   |            | News                          |                              |
|                                    |                           |                                                   |            | Name                          | V /                          |
|                                    |                           |                                                   |            |                               |                              |
|                                    |                           |                                                   |            | Line 1                        | ~ 1                          |
|                                    |                           |                                                   |            |                               |                              |
|                                    |                           |                                                   |            |                               |                              |
|                                    |                           |                                                   |            | Line 2                        | ~ /                          |
|                                    |                           |                                                   |            |                               |                              |
|                                    |                           |                                                   |            |                               |                              |
|                                    |                           |                                                   |            | Line 3                        | ~ /                          |
|                                    |                           |                                                   |            |                               |                              |
|                                    |                           |                                                   |            |                               |                              |
| DF   MIS   All Messages            | Accounting Entries        |                                                   |            |                               |                              |
| Makorid                            |                           | Chacker ID                                        |            | Authorization Status          | _                            |
| Release Time                       |                           | Checker ID                                        |            | Autionzation Status           | Ex                           |
| Release time                       |                           | Checker Date Stamp                                |            |                               |                              |

#### Figure 3-1 Outbound Fedwire Transaction Input

- 2. The following tabs are visible on this screen:
  - Main
  - Pricing
  - FI Information
  - Additional
  - Remittance Parties
  - Remittance Information
  - Sequence B Cover Details
- Outbound Fedwire Transaction Summary

## **Outbound Fedwire Transaction Summary**

You can view the outbound fedwire transactions summary in this screen.

On Homepage, specify PWSOTONL in the text box, and click next arrow.
 Outbound Fedwire Transaction Summary screen is displayed.

| Case Sensitive<br>Transaction Reference Num<br>Network Cr<br>Source Cr<br>Instruction D<br>Customer Num<br>Receive<br>Source Reference Num | P     Value Date     VVVVAMADD       Vetwork Code     P     User Reference     P       Source Code     P     Transaction Branch     P       struction Date     VVVVAMADD     P     P       omer Number     P     Customer Service Model     P       Receiver DI     P     Authorization Status     Image: Customer Service Code       ence Number     P     Business Function Code     Image: Customer Service Code                                                                                                    |
|----------------------------------------------------------------------------------------------------|----------------------------------------------------------------------------------------------------|
| Transaction Reference Num<br>Network Cr<br>Source Cr<br>Instruction D<br>Customer Num<br>Receive<br>Source Reference Num                   | P     Value Date     VVVVAMADD       Network Code     P     User Reference     P       Source Code     P     Transaction Branch     P       struction Date     VVVVAMADD     P     P       omer Number     P     Customer Service Model     P       Receiver DI     P     Authorization Status     Image: Customer Service Model       ence Number     P     Business Function Code     Image: Customer Service Model                                                                                                    |
| Network Cr<br>Source Cr<br>Instruction D<br>Customer Num<br>Receive<br>Source Reference Num                                                | Network Code     P     User Reference     P       Source Code     P     Transaction Branch     P       struction Date     YYYKMM-DD     Booking Date     P       omer Number     P     Customer Service Model     P       Receiver DI     P     Authorization Status     Image: Customer Service Model       ence Number     P     Business Function Code     Image: Customer Service Model                                                                                                    |
| Source Ci<br>Instruction D<br>Customer Num<br>Receive<br>Source Reference Num                                                              | Source Code     P     Transaction Branch     P       struction Date     YYYY4MA-DD     III     P       omer Number     P     Customer Service Model     P       Receiver DI     P     Authorization Status     IIII       ence Number     P     Business Function Code     IIIII                                                                                                    |
| Instruction D<br>Customer Num<br>Receive<br>Source Reference Num                                                                           | struction Date     VVVV-MML DD     III     Booking Date     P       omer Number     P     Customer Service Model     P       Receiver DI     P     Authorization Status     Image: Comparison Status       ence Number     P     Business Function Code     Image: Comparison Status                                                                                                    |
| Customer Num<br>Receive<br>Source Reference Num                                                                                            | omer Number     O     Customer Service Model     O       Receiver DI     O     Authorization Status     Image: Compare Service Model       ence Number     O     Business Function Code     Image: Compare Service Model                                                                                                    |
| Receive<br>Source Reference Num                                                                                                    | Receiver DI     Ø     Authorization Status       ence Number     Ø     Business Function Code                                                                                                    |
| Source Reference Num                                                                                                    | ence Number D Business Function Code V                                                                                                    |
|                                                                                                    |                                                                                                    |
| cords por page 15 x 1 1                                                                                                    |                                                                                                    |
| T T T T                                                                                                    |                                                                                                    |
| Transaction Reference Hambe                                                                                                    | AN INTERVE VERY LARGE VERY LARGE VERY L |
| ecords per page 15 V N 4 1                                                                                                    |                                                                                                    |
| Transaction Reference Number                                                                                                    | re Number Value Date Network Code User Reference Source Code Transaction Branch Instruction Date Booking Date Customer Num                                                                                                    |
|                                                                                                    |                                                                                                    |
| Records per page 15 v 14 < 1                                                                                                    | ▲ 1 Of 1                                                                                                    |

#### Figure 3-2 Outbound Fedwire Transaction Summary

- 2. Search using one or more of the following parameters:
- Once you specified the parameters, click the Search button.
   System displays the records that match the search criteria.

## **Outbound Fedwire View**

You can view the details of an outbound Fedwire transaction in this screen.

On Homepage, specify PWDOVIEW in the text box, and click next arrow.
 Outbound Fedwire View screen is displayed.

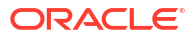

| wthound Fedurize View                                    |                                                                    |                                                     |                                                                                                    |                                                  |              |                         |
|----------------------------------------------------------|--------------------------------------------------------------------|-----------------------------------------------------|----------------------------------------------------------------------------------------------------|--------------------------------------------------|--------------|-------------------------|
| Jubound Fedwire View                                     |                                                                    |                                                     |                                                                                                    |                                                  |              |                         |
| inter Query                                              |                                                                    |                                                     |                                                                                                    |                                                  |              |                         |
| Transaction Breach                                       |                                                                    | Trapeaction Daterance Number                        |                                                                                                    |                                                  | Type         |                         |
| Hansaction branch                                        |                                                                    | Hansaction Reference Number                         |                                                                                                    | Cub Tu                                           | Type -       |                         |
| Host Code                                                |                                                                    | Oser Reference                                      |                                                                                                    | Sub Typ                                          | e code       |                         |
| Source Code                                              |                                                                    | Source Reference Number                             |                                                                                                    | :3600:Business Function                          | on Code      | ~                       |
| Network Code                                             |                                                                    | Transaction Type Code                               |                                                                                                    | File Reference                                   | Number       |                         |
| gpi Agent                                                | ~                                                                  |                                                     | Incoming gpi                                                                                                    | Payment E                                        | Batch ID     |                         |
| UETR                                                     |                                                                    |                                                     |                                                                                                    |                                                  |              | Prefunded Payments      |
|                                                          |                                                                    |                                                     |                                                                                                    |                                                  |              |                         |
|                                                          |                                                                    |                                                     |                                                                                                    |                                                  |              |                         |
| in Pricing FI Information Add                            | tional Remittance Parties                                          | Remittance Information Exceptions Sequence B - Co   | over Details                                                                                                    |                                                  |              |                         |
|                                                          |                                                                    |                                                     |                                                                                                    |                                                  |              |                         |
| Payment Details                                          |                                                                    | :5000:Originator                                    |                                                                                                    | :4200:Beneficiary                                |              |                         |
| Booking Date                                             |                                                                    | Debit Account                                       |                                                                                                    |                                                  | ID Code      | ~                       |
| Original Instruction Date                                | YYYY-MM-DD                                                         | ID Code                                             | ~                                                                                                    |                                                  | Identifier   |                         |
| Instruction Date                                         |                                                                    | Identifier                                          |                                                                                                    |                                                  | Name         |                         |
| Value Date                                               |                                                                    | Name                                                |                                                                                                    |                                                  | Address      |                         |
| Transfer Currency                                        |                                                                    | Address 1                                           |                                                                                                    |                                                  |              |                         |
| Transfer Currency Nomo                                   |                                                                    | Address 1                                           |                                                                                                    |                                                  |              |                         |
| Transfer Currency Name                                   |                                                                    | Address 2                                           |                                                                                                    |                                                  |              |                         |
| ranster Amount                                           |                                                                    | Address 3                                           |                                                                                                    | 4100 Benefician El                               |              |                         |
| Debit Account Currency                                   |                                                                    | SSI Label                                           |                                                                                                    | .+roo.benenciary Pl                              | ID C I       |                         |
| Debit Currency Name                                      |                                                                    |                                                     |                                                                                                    |                                                  | ID Code      | ×                       |
| Debit Amount                                             |                                                                    | Debit Value Date                                    |                                                                                                    |                                                  | Identifier   |                         |
| Exchange Rate                                            |                                                                    | Credit Value Date                                   | YYYY-MM-DD                                                                                                    |                                                  | Name         |                         |
| Instructed Currency Indicator                            | Transfer Currency 🐱                                                | Customer Number                                     |                                                                                                    |                                                  | Address      |                         |
| Instructed Currency                                      |                                                                    | Customer Service Model                              |                                                                                                    |                                                  |              |                         |
| Instructed Currency Name                                 |                                                                    | Remarks                                             |                                                                                                    |                                                  |              |                         |
| Instructed Amount                                        |                                                                    | :6000:Originator to Beneficiary                     | Information                                                                                                    |                                                  |              |                         |
| FX Reference Number                                      |                                                                    | Denenerary                                          |                                                                                                    | :4400:Account Debite                             | d in Drawo   | lown                    |
| Charge Account Number                                    |                                                                    |                                                     |                                                                                                    |                                                  | ID Code      | ~                       |
| Charge Account Branch                                    |                                                                    |                                                     |                                                                                                    |                                                  | Identifier   |                         |
| Charge Account Current                                   |                                                                    |                                                     |                                                                                                    |                                                  | Name         |                         |
| Unarge Account Currency                                  |                                                                    |                                                     |                                                                                                    |                                                  | Address      |                         |
| Receiver                                                 |                                                                    | -5100-0-1-1                                         |                                                                                                    |                                                  | , Juuress    |                         |
| Decover ADA Nur-1                                        |                                                                    | .a rod:Originator Fi                                |                                                                                                    |                                                  |              |                         |
| Receiver ABA Number                                      |                                                                    | ld Code                                             | ~                                                                                                    |                                                  |              |                         |
| Receiver Short Name                                      |                                                                    | Identifier                                          |                                                                                                    | -5010:Originator Opti-                           | on F         |                         |
| untry of Receiver DI Head Office                         | ~                                                                  | Name                                                |                                                                                                    | .ouro.orginator Opti                             | and Frankers |                         |
|                                                          |                                                                    | Line 1                                              |                                                                                                    | Party Identifi                                   | er Format    | ~                       |
| .arou:Gnarges                                            |                                                                    | Line 2                                              |                                                                                                    | 12-13                                            |              |                         |
| Charges                                                  |                                                                    | Line 3                                              |                                                                                                    | Party                                            | Identifier   | ~ /                     |
| Senders Charges                                          |                                                                    |                                                     |                                                                                                    |                                                  |              |                         |
|                                                          |                                                                    |                                                     |                                                                                                    |                                                  |              |                         |
|                                                          |                                                                    |                                                     |                                                                                                    |                                                  | Name         | ~ /                     |
|                                                          |                                                                    |                                                     |                                                                                                    |                                                  | Line 1       | × 1                     |
|                                                          |                                                                    |                                                     |                                                                                                    |                                                  | Line I       |                         |
|                                                          |                                                                    |                                                     |                                                                                                    |                                                  | Line 2       | ~ <i>I</i>              |
|                                                          |                                                                    |                                                     |                                                                                                    |                                                  |              |                         |
|                                                          |                                                                    |                                                     |                                                                                                    |                                                  | Line 3       | <ul> <li>✓ I</li> </ul> |
| Transaction Status                                       |                                                                    |                                                     | External System Status                                                                                                    |                                                  |              |                         |
| Transaction Ct-t                                         |                                                                    |                                                     | Sonotions Charle State                                                                                                    | Not Applicable                                   |              |                         |
| mansaction Status                                        | ~                                                                  |                                                     | Sanctions Gneck Statu                                                                                                    | Hor Applicable                                   |              |                         |
| Debit Liquidation Status                                 | ~                                                                  |                                                     | Sanctions Check Reference                                                                                                    | e                                                |              |                         |
| Credit Liquidation Status                                | ~                                                                  |                                                     | External Credit Approval Statu                                                                                                    | s v                                              |              |                         |
| Dispatch Status                                          | ~                                                                  |                                                     | External Credit Approval Reference                                                                                                    | e                                                |              |                         |
| Cancellation Remarks                                     |                                                                    |                                                     | External Exchange Rate Statu                                                                                                    | s Not Applicable V                               |              |                         |
| Reason Code                                              |                                                                    |                                                     | External Rate Reference                                                                                                    | 0                                                |              |                         |
|                                                          |                                                                    |                                                     |                                                                                                    | View Queue                                       |              |                         |
| Reversal Details                                         |                                                                    |                                                     |                                                                                                    |                                                  |              |                         |
|                                                          |                                                                    |                                                     | Pending Queue Details                                                                                                    |                                                  |              |                         |
| Reject Code                                              |                                                                    |                                                     |                                                                                                    |                                                  | ~            |                         |
| Reject Code                                              |                                                                    |                                                     | Queue Code                                                                                                    | 0                                                |              |                         |
| Reject Code<br>Reject Reason                             |                                                                    |                                                     | Queue Code                                                                                                    |                                                  |              |                         |
| Reject Code<br>Reject Reason<br>Remarks                  |                                                                    |                                                     | Queue Code                                                                                                    |                                                  |              |                         |
| Reject Code<br>Reject Reason<br>Remarks<br>Reversal Date |                                                                    |                                                     | Queue Code Sanction Seizure                                                                                                    |                                                  |              |                         |
| Reject Code<br>Reject Reason<br>Remarks<br>Reversal Date |                                                                    |                                                     | Queue Code<br>Sanction Seizure<br>Sanction Seizure                                                                                        | e                                                |              |                         |
| Reject Code<br>Reject Reason<br>Remarks<br>Reversal Date |                                                                    |                                                     | Queue Cod<br>Sanction Seizure<br>Sanction Seizure<br>gpl/Universal Confirmation St                                                        | e v                                              |              |                         |
| Reject Code<br>Reject Reason<br>Remarks<br>Reversal Date |                                                                    |                                                     | Queue Cod<br>Sanction Seizure<br>Sanction Seizur<br>gpl/Universal Confirmation St                                                         | e v                                              |              |                         |
| Reject Code<br>Reject Reason<br>Remarks<br>Reversal Date |                                                                    |                                                     | Queue Cod<br>Sanction Seizure<br>Sanction Seizur<br>gpi/Universal Confirmation Stu<br>Confirmation Stu                                    | e v<br>latus                                     |              |                         |
| Reject Code<br>Reject Reason<br>Remarks<br>Reversal Date |                                                                    |                                                     | Queue Cod<br>Sanction Seizure<br>Sanction Seizun<br>gpi/Universal Confirmation Statu<br>Confirmation Typi<br>Confirmation Typi            | e v<br>iatus<br>e v                              |              |                         |
| Reject Code<br>Reject Reason<br>Remarks<br>Reversal Date |                                                                    |                                                     | Queue Cod<br>Sanction Seizure<br>Sanction Seizur<br>gpl/Universal Confirmation Statu<br>Confirmation Typ                                  | e v<br>iatus<br>e v                              |              |                         |
| Reject Code<br>Reject Reason<br>Remarks<br>Reversal Date | S   All Messages   Acco                                            | unting Entries   View Repair Log   gpi Confirmation | Queue Cod<br>Sanction Seizure<br>Ganction Seizur<br>Gpil/Universal Confirmation Statu<br>Confirmation Type<br>Confirmation Type           | e v<br>iatus<br>e v                              |              |                         |
| Reject Code<br>Reject Reson<br>Remarks<br>Reversal Date  | S   All Messages   Acco                                            | unting Entries   View Repair Log   gpi Confirmation | Queue Cod<br>Sanction Seizure<br>Sanction Seizur<br>gpl/Universait Confirmation Statu<br>Confirmation Type<br>Confirmation Type           | e v                                              |              |                         |
| Reject Code<br>Reject Reason<br>Remarks<br>Reversal Date | S   All Messages   Acco<br>Maker Id<br>Date Stern                  | unting Entries   View Repair Log   gpi Confirmation | Queue Cod<br>Sanction Seizure<br>Sanction Seizur<br>gipi/Universal Confirmation Statu<br>Confirmation Type<br>Confirmation Type<br>Status | e v                                              |              |                         |
| Reject Code<br>Reject Reson<br>Remarks<br>Reversal Date  | S   All Messages   Acco<br>Maker Id<br>Dale Stamp<br>states Stater | unting Entries   View Repair Log   gpi Confirmation | Queue Cod<br>Sanction Seizure<br>Sanction Seizur<br>gpl/Universai Confirmation Stat<br>Confirmation Typ<br>15<br>Checker Dat              | e v<br>atus<br>ε v<br>e v<br>ecker ID<br>α Stamp |              |                         |

#### Figure 3-3 Outbound Fedwire View

- 2. The following tabs are visible on this screen:
  - Main
  - Pricing
  - FI Information
  - Additional
  - Remittance Parties
  - Remittance Information
  - Exceptions
  - Sequence B Cover Details
- Outbound Fedwire View Summary

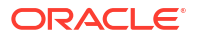

#### **Outbound Fedwire View Summary**

On Homepage, specify PWSOVIEW in the text box, and click next arrow.
 Outbound Fedwire View Summary screen is displayed.

| Transaction Reference Number<br>Transaction Status                             | م | Network Code                 | م          | Debit Ac    | count          | 0    |   |
|--------------------------------------------------------------------------------|---|------------------------------|------------|-------------|----------------|------|---|
| Transaction Reference Number<br>Transaction Status<br>Debit Liquidation Status | م | Network Code                 | Q          | Debit Ac    | count          | 0    |   |
| Transaction Status                                                             | ~ |                              |            |             |                | ~    |   |
| Debit Liquidation Status                                                       |   | Authorization Status         | ~          | Booking     | Date YYYY-MM-D | DD 📰 |   |
|                                                                                | ~ | Credit Liquidation Status    | ~          | Queue       | Code           |      | ~ |
| Transfer Currency                                                              | Q | Instruction Date             | YYYY-MM-DD | Customer No | Imper          | Q    |   |
| Source Reference Number                                                        | م | :3600 Business Function Code | ~          |             | Туре           | ٩    |   |
| File Reference Number                                                          | Q | gpi Agent                    | ~          |             | JETR           | Q    |   |
|                                                                                |   |                              |            |             |                |      |   |
|                                                                                |   |                              |            |             |                |      |   |
|                                                                                |   |                              |            |             |                |      |   |
|                                                                                |   |                              |            |             |                |      |   |
|                                                                                |   |                              |            |             |                |      |   |
|                                                                                |   |                              |            |             |                |      |   |

Figure 3-4 Outbound Fedwire View Summary

- 2. Search for the records using one or more of the available parameters.
- 3. Once you specified the parameters, click the Search button.

System displays the records that match the search criteria.

4. You can perform following actions:

| Action                | Description                                                                                                    |  |  |  |  |  |
|-----------------------|----------------------------------------------------------------------------------------------------|--|--|--|--|--|
| Reverse               | You can use this action for manually reversing the transaction.<br>On clicking of the Reverse action button, the Fedwire<br>Transaction Reversal Request (PWDTRNRV) get invoked to<br>capture the reversal details. |  |  |  |  |  |
| Generate Confirmation | You can use this action for manually generating the Swift gpi/<br>Universal Confirmation.                                                                                                    |  |  |  |  |  |

## Fedwire Reversal Request Detailed

A new Transaction Input screen is created for initiating Request for Reversal of a Fedwire payment sent in the current or previous Fedwire business day. You can view the details of a Fedwire Reversal Request Detailed in the "Fedwire Reversal Request Detailed" Screen.

1. On Homepage, specify **PWDOTREV** in the text box, and click next arrow.

Fedwire Reversal Request Detailed screen is displayed.

| Fedwire Reversal Request Detailed      |            |                    |                                      |          |      |
|----------------------------------------|------------|--------------------|--------------------------------------|----------|------|
| New Enter Query                        |            |                    |                                      |          |      |
| Main Pricing                           |            |                    |                                      |          |      |
| Reversal Reference Number *            |            |                    | Transaction Branch                   |          |      |
| Reversal Request Date                  | YYYY-MM-DD |                    | Source Code                          | MANL     |      |
| BFC                                    | CTP 🗸      |                    | Host Code                            |          |      |
| Original Outgoing Payment Preference * |            |                    | Network Code                         |          |      |
| Outgoing payment Date                  | YYYY-MM-DD |                    |                                      |          |      |
| Reversal Details                       |            |                    | Original outgoing transaction detail | s.       |      |
| Type Code                              |            |                    | Transfer Amount                      |          |      |
| Sub Type Code                          |            |                    | Transfer Currency                    |          |      |
| Reversal Request Reason 1              |            |                    | Receiver DI                          |          |      |
| Reversal Request Reason 2              |            |                    | IMAD                                 |          |      |
| Reversal Request Reason 3              |            |                    | BFC                                  |          |      |
| Reversal Request Reason 4              |            |                    | Type Code                            |          |      |
| Reversal Request Reason 5              |            |                    |                                      |          |      |
| Reversal Request Reason 6              |            |                    |                                      |          |      |
|                                        |            |                    |                                      |          |      |
|                                        |            |                    | -5000-Originator                     |          |      |
|                                        |            |                    | Debit Account                        |          |      |
|                                        |            |                    | Debit Currency                       |          |      |
|                                        |            |                    | ID Code                              | ~        |      |
|                                        |            |                    | Beneficiary ID                       |          |      |
|                                        |            |                    | Name                                 |          |      |
|                                        |            |                    | Address                              |          |      |
|                                        |            |                    |                                      |          |      |
|                                        |            |                    |                                      |          |      |
|                                        |            |                    |                                      |          |      |
|                                        |            |                    | :5010:Originator Option F            |          |      |
|                                        |            |                    | Party Identifier                     |          |      |
|                                        |            |                    | Name                                 |          |      |
|                                        |            |                    | :4200:Beneficiary                    |          |      |
|                                        |            |                    | ID Code                              | ×        |      |
|                                        |            |                    | Beneficiary ID                       |          |      |
|                                        |            |                    | Name                                 |          |      |
|                                        |            |                    | Address                              |          |      |
|                                        |            |                    |                                      |          |      |
|                                        |            |                    |                                      |          |      |
|                                        |            |                    |                                      |          |      |
| Maker Id                               |            | Checker ID         | Authorizatio                         | n Status |      |
| Maker Date Stamp                       |            | Checker Date Stamp |                                      |          | Exit |
|                                        |            |                    |                                      |          |      |

#### Figure 3-5 Fedwire Reversal Request Detailed

2. The following tabs are available in this screen:.

#### Main

You can specify the Main details of the Fedwire Reversal Request like Reversal Details, Original Outging Transaction Details, Originator and Beneficiary details.

#### Pricing

Pricing related information of the Fedwire Reversal Request are available in this tab.

Fedwire Reversal Request Summary

## Fedwire Reversal Request Summary

On Homepage, specify PWSOTREV in the text box, and click next arrow.
 Fedwire Reversal Request Summary screen is displayed.

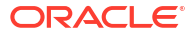

| Search Advanced Search Rese | t Clear All               |                                      |                       |                    |             |           |   |
|-----------------------------|---------------------------|--------------------------------------|-----------------------|--------------------|-------------|-----------|---|
| ase Sensitive               |                           |                                      |                       |                    |             |           |   |
| Reversal Reference Nun      | nber                      |                                      | Reversal Request Date |                    |             |           |   |
| Notorsul Notoroneo Hun      |                           |                                      | neversu nequest bate  |                    |             |           |   |
| ecords per page 15 🗸 🔘 🔍 1  | Of 1 🕨 🔰 🛛 Go L           | ock Columns 0 🗸                      |                       |                    |             |           |   |
| Reversal Reference Number   | Reversal Request Date BFC | Original Outgoing Payment Preference | Outgoing payment Date | Transaction Branch | Source Code | Host Code |   |
|                             |                           |                                      |                       |                    |             |           |   |
|                             |                           |                                      |                       |                    |             |           |   |
|                             |                           |                                      |                       |                    |             |           |   |
|                             |                           |                                      |                       |                    |             |           |   |
|                             |                           |                                      |                       |                    |             |           |   |
|                             |                           |                                      |                       |                    |             |           |   |
|                             |                           |                                      |                       |                    |             |           |   |
|                             |                           |                                      |                       |                    |             |           |   |
|                             |                           |                                      |                       |                    |             |           |   |
|                             |                           |                                      |                       |                    |             |           |   |
|                             |                           |                                      |                       |                    |             |           |   |
|                             |                           |                                      |                       |                    |             |           |   |
|                             |                           |                                      |                       |                    |             |           |   |
|                             |                           |                                      |                       |                    |             |           |   |
|                             |                           |                                      |                       |                    |             |           |   |
|                             |                           |                                      |                       |                    |             |           |   |
|                             |                           |                                      |                       |                    |             |           |   |
|                             |                           |                                      |                       |                    |             |           |   |
|                             |                           |                                      |                       |                    |             |           |   |
|                             |                           |                                      |                       |                    |             |           |   |
|                             |                           |                                      |                       |                    |             | Ex        | t |

Figure 3-6 Fedwire Reversal Request Summary

- 2. Search for the records using one or more of the available parameters.
- 3. Once you specified the parameters, click the Search button.

System displays the records that match the search criteria.

## Fedwire Reversal Response Detailed

All the Reversal requests that are successful, are made available in the Reversal response screen for Ops decision. Responses for the reversal requests initiated is given through this screen.

1. On Homepage, specify **PWDREVRS** in the text box, and click next arrow.

Fedwire Reversal Response Detailed screen is displayed.

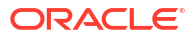

| Fedwire Reversal Response Detailed   |         |            |                                   |   | - ×     |
|--------------------------------------|---------|------------|-----------------------------------|---|---------|
| Enter Query                          |         |            |                                   |   |         |
| Reversal Reference *                 | •       |            | Response Reference                |   |         |
| Reversal Request Date                |         |            | Response Date                     |   |         |
| Original Incoming Reference Number * | •       |            | Transaction Branch                |   |         |
| Network Code                         |         |            | Host Code                         |   |         |
| Main Pricing                         |         |            |                                   |   |         |
| Reversal Response Details            |         |            | Incoming Reversal Request Details |   |         |
| Reversal Response                    | ~       |            | Transfer Share                    |   |         |
| Reject Reason                        |         |            | Sender DI                         |   |         |
| Additional Comments                  |         |            | IMAD                              |   |         |
|                                      |         |            | :1510:Type                        |   |         |
|                                      |         |            | Sub Type                          |   |         |
| Original Incoming Transaction Detail | s       |            | :3320:Sender's Reference          |   |         |
| Current Transaction Status           | ~       |            |                                   |   |         |
| Transfer Amt                         |         |            | :6100:Receiver FI Information     |   |         |
| Receiver DI                          |         |            |                                   |   |         |
| IMAD                                 |         |            |                                   |   |         |
| Business Function Code               |         |            |                                   |   |         |
| Type Code                            |         |            |                                   |   |         |
|                                      |         |            |                                   |   |         |
| Originator                           |         |            |                                   |   |         |
| Debit Account                        |         |            | Fi to Fi Information              |   |         |
| Debit Currency                       |         |            | FI to FI Information              |   |         |
| ID Code                              |         |            |                                   |   |         |
| Identifier                           |         |            |                                   |   |         |
| Name                                 |         |            |                                   |   |         |
| Beneficiary                          |         |            |                                   |   |         |
| ID Code                              |         |            |                                   |   |         |
| Identifier                           |         |            |                                   |   |         |
| Name                                 |         |            |                                   |   |         |
|                                      |         |            |                                   |   |         |
| Maker Id                             |         | Checker ID | Record Status                     | s |         |
| Release Time                         | Checker | Date Stamp | Mod Numbe                         | r | Ok Exit |
| Authorization Status                 |         | Once Auth  |                                   |   |         |

#### Figure 3-7 Fedwire Reversal Response Detailed

- 2. On Fedwire Reversal Response Detailed screen, specify the fields.
- 3. The following tabs are available in this screen.

#### Main

You can specify the Main details of the Fedwire Reversal Response like Reversal Response Details, Original Incoming Transaction Details, Originator, Beneficiary details, Incoming Reversal Request details, and Fi to FI Information.

#### Pricing

Pricing related information of the Fedwire Reversal Request are available in this tab.

Fedwire Reversal Response Summary

#### Fedwire Reversal Response Summary

You can search for reversal response records in this screen.

1. On Homepage, specify **PWSREVRS** in the text box, and click next arrow.

Fedwire Reversal Response Summary screen is displayed.

| earch Adv     | anced Search | Reset Cle     | ear All               |                       |                     |                 |           |              |                   |   |
|---------------|--------------|---------------|-----------------------|-----------------------|---------------------|-----------------|-----------|--------------|-------------------|---|
| se Sensitive  | ,            |               |                       |                       |                     |                 |           |              |                   |   |
|               | Reversal     | Reference     |                       | Q                     | Original Incoming R | eference Number |           | Q            |                   |   |
|               | Reversal Rec | quest Date    |                       | Q                     | Res                 | ponse Reference |           | Q            |                   |   |
|               | Authorizat   | tion Status   |                       | Q                     |                     |                 |           |              |                   |   |
| cords per pag | ge 15 🗸 🔘    | < 1 Of 1      | Go Go                 | Lock Columns 0 🗸      |                     |                 |           |              |                   |   |
| Revers        | al Reference | Original Inco | ming Reference Number | Reversal Request Date | Response Reference  | Response Date   | Host Code | Network Code | Transaction Branc | 1 |
|               |              |               |                       |                       |                     |                 |           |              |                   |   |
|               |              |               |                       |                       |                     |                 |           |              |                   |   |
|               |              |               |                       |                       |                     |                 |           |              |                   |   |
|               |              |               |                       |                       |                     |                 |           |              |                   |   |
|               |              |               |                       |                       |                     |                 |           |              |                   |   |
|               |              |               |                       |                       |                     |                 |           |              |                   |   |
|               |              |               |                       |                       |                     |                 |           |              |                   |   |
|               |              |               |                       |                       |                     |                 |           |              |                   |   |
|               |              |               |                       |                       |                     |                 |           |              |                   |   |
|               |              |               |                       |                       |                     |                 |           |              |                   |   |
|               |              |               |                       |                       |                     |                 |           |              |                   |   |
|               |              |               |                       |                       |                     |                 |           |              |                   |   |
|               |              |               |                       |                       |                     |                 |           |              |                   |   |
|               |              |               |                       |                       |                     |                 |           |              |                   |   |
|               |              |               |                       |                       |                     |                 |           |              |                   |   |
|               |              |               |                       |                       |                     |                 |           |              |                   |   |
|               |              |               |                       |                       |                     |                 |           |              |                   |   |
|               |              |               |                       |                       |                     |                 |           |              |                   |   |
|               |              |               |                       |                       |                     |                 |           |              |                   |   |
|               |              |               |                       |                       |                     |                 |           |              |                   |   |

Figure 3-8 Fedwire Reversal Response Summary

- 2. Search using one or more of the available parameters.
- 3. Once you specified the parameters, click the Search button.

System displays the records that match the search criteria.

## Fedwire Service Message Detailed

You can initiate Fedwire Service Message.

This input screen allows you to initiate Service messages with reference to any Fedwire value and non-value message sent or received earlier.

Fedwire Service Message Summary

#### Fedwire Service Message Summary

1. On Homepage, specify **PWSSVCME** in the text box, and click next arrow.

Fedwire Service Message Summary screen is displayed.

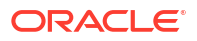

|                        | e Summary       |               |           |           |                    |           |                |               |      |             |                 |
|------------------------|-----------------|---------------|-----------|-----------|--------------------|-----------|----------------|---------------|------|-------------|-----------------|
| Search Advanced Search | ch Reset Cl     | iear All      |           |           |                    |           |                |               |      |             |                 |
| Case Sensitive         |                 |               |           |           |                    |           |                |               |      |             |                 |
| Refe                   | rence Number    |               |           | Q         |                    | Rel       | ated Reference | Number        |      | Q           |                 |
|                        | Network Code    |               |           | Q         |                    |           | Transaction    | Branch        |      | Q           |                 |
|                        | Type Code       |               |           | Q         |                    |           | Sub-Ty         | pe Code       |      | Q           |                 |
|                        | IMAD            |               |           | Q         |                    |           | Rei            | ceiver DI     |      | Q           |                 |
| Autho                  | rization Status | ~             |           |           |                    |           |                |               |      |             |                 |
| ecords per page 15 🗸   | 📕 < 1 Of        | 1 🕨 🗎         | Go        | Lock Colu | mns 0 🗸            |           |                |               |      |             |                 |
| Reference Number       | Related Ref     | erence Number | Network ( | Code -    | Transaction Branch | Host Code | Type Code      | Sub-Type Code | IMAD | Receiver DI | Receiver DI Nan |
|                        |                 |               |           |           |                    |           |                |               |      |             |                 |
|                        |                 |               |           |           |                    |           |                |               |      |             |                 |

#### Figure 3-9 Fedwire Service Message Summary

- 2. Search for the records using one or more of the available parameters.
- Once you specified the parameters, click the Search button.
   System displays the records that match the search criteria.

## **Fedwire Inbound Transactions**

All inbound Fedwire transactions, reversal of the transactions can be done through these screens.

- Inbound Fedwire Transaction Input
- Inbound Fedwire View
- Fedwire Reversal Request Queue Summary

## Inbound Fedwire Transaction Input

System supports Fedwire Incoming Payments for the below mentioned transfer type:

- Customer Transfer
- Bank Transfer

Inbound Fedwire payments can be manually booked from this screen in case the inward Fedwire message cannot be received or processed due to any reason.

1. On Homepage, specify **PWDITONL** in the text box, and click next arrow.

Inbound Fedwire Transaction Input screen is displayed.

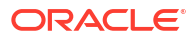

| bound Fedwire Transaction Inp   | ut                         |                                                   |                             |                       |              |
|---------------------------------|----------------------------|---------------------------------------------------|-----------------------------|-----------------------|--------------|
| New Enter Query                 |                            |                                                   |                             |                       |              |
|                                 |                            | Transfer Data                                     |                             | Transmitter To To T   |              |
| Iransaction Branch              |                            | Transaction Reference Number                      |                             | Transaction Type Code |              |
| Branch Name                     |                            | Source Reference Number                           |                             | Type<br>Sub Type      |              |
| Host Code Description           |                            | OMAD                                              |                             | Sub Type              | Credit to GI |
| Rource Code                     |                            | -2600: Business Eurostice Code                    |                             |                       | Credit to GL |
| Rource Code Description         |                            | .3000.Dusiness Function Code                      | BIR *                       |                       |              |
| Source Code Description         |                            | Message Duplication Code                          | Original 👻                  |                       |              |
| Network Code Description        |                            |                                                   |                             |                       |              |
| ain Pricing FI Information Addi | itional Remittance Parties | Remittance Information Sequence B - Cover Details | Payment Details             |                       |              |
| ID Code *                       | ~                          |                                                   | Booking Date                |                       |              |
| Beneficiary Identifier          |                            |                                                   | Instruction Date *          |                       |              |
| Beneficiary Currency            |                            |                                                   | Original Instruction Date   |                       |              |
| Credit Amount                   |                            |                                                   | Activation Date             |                       |              |
| Name                            |                            |                                                   | Transfer Currency *         | USD                   |              |
| Address                         |                            |                                                   | Transfer Currency Name      |                       |              |
| Address 2                       |                            |                                                   | Transfer Amount *           |                       |              |
| Address 3                       |                            |                                                   |                             |                       |              |
|                                 |                            |                                                   |                             |                       |              |
| :4100:Beneficiary FI            |                            |                                                   | Debit Value Date            | YYYY-MM-DD            |              |
| ID Code                         | ~                          |                                                   | Credit Value Date           |                       |              |
| Identifier                      |                            |                                                   | Customer Number             |                       |              |
| Name                            |                            |                                                   | Customer Service Model      |                       |              |
| Address                         |                            |                                                   | Remarks                     |                       |              |
|                                 |                            |                                                   |                             |                       |              |
| Sender                          |                            |                                                   | :5000:Originator            |                       |              |
| Sender ABA Number               |                            |                                                   | ID Code                     | ~                     |              |
| Sender Short Name               |                            |                                                   | Identifier                  |                       |              |
|                                 |                            |                                                   | Name                        |                       |              |
| :3700:Charges                   |                            |                                                   | Address                     |                       |              |
| Details of Charges              | ~                          |                                                   |                             |                       |              |
| Senders Charges                 |                            |                                                   |                             |                       |              |
| :4400:Account Debited in Draws  | lown                       |                                                   | -5010:Originator Option E   |                       |              |
| 10.0.4                          |                            |                                                   | Derte Identifier Formet     |                       |              |
| ID Code                         | ~                          |                                                   | Party Identifier Format     | Account Number V      |              |
| Identifier                      |                            |                                                   |                             |                       |              |
| Name                            |                            |                                                   | Party Identifier            | ~ /                   |              |
| Address                         |                            |                                                   | Name                        | 1 11 1                |              |
|                                 |                            |                                                   | Name                        |                       |              |
|                                 |                            |                                                   | Line 1                      | ~ /                   |              |
| :5100:Originator FI             |                            |                                                   | Line 2                      | ~ 1                   |              |
| Id Code                         |                            |                                                   | Line 2                      | ÷ /                   |              |
| Identifier                      |                            |                                                   | Line 3                      | ~ 1                   |              |
| Name                            |                            |                                                   | 7062: Ordering Institution  |                       |              |
| Address                         |                            |                                                   | .rosz. ordening institution |                       |              |
|                                 |                            |                                                   | Swift Hield Tag             |                       |              |
|                                 |                            |                                                   | Swiit Field Details         |                       |              |
|                                 |                            |                                                   |                             |                       |              |
| :7056: Intermediary Institution |                            |                                                   |                             |                       |              |
| Swift Field Tag                 |                            |                                                   |                             |                       |              |
| Swift Field Details             |                            |                                                   |                             |                       |              |
|                                 |                            |                                                   |                             |                       |              |
|                                 |                            |                                                   |                             |                       |              |
|                                 |                            |                                                   |                             |                       |              |
|                                 |                            |                                                   |                             |                       |              |
|                                 |                            |                                                   |                             |                       |              |
| DF   MIS                        |                            |                                                   |                             |                       |              |
| Maker Id                        |                            | Checker ID                                        |                             | Authorization Status  |              |
| Release Time                    |                            | Checker Date Stamp                                |                             |                       |              |

#### Figure 3-10 Inbound Fedwire Transaction Input

- 2. The following tabs are visible on this screen:
  - Main
  - Pricing
  - FI Information
  - Additional
  - Remittance Parties
  - Remittance Information
- Inbound Fedwire Transaction Summary

## Inbound Fedwire Transaction Summary

You can view the summary in "Inbound Fedwire Transaction Summary" screen.

1. On Homepage, specify **PWSITONL** in the text box, and click next arrow.

Inbound Fedwire Transaction Summary screen is displayed.

| bound Fedwire Transaction Summary | ear All                 |                 |             |                    |                      |              |          |        | -                     |
|-----------------------------------|-------------------------|-----------------|-------------|--------------------|----------------------|--------------|----------|--------|-----------------------|
| ase Sensitive                     | cai Ali                 |                 |             |                    |                      |              |          |        |                       |
| Transaction Reference Numb        | ber                     | Q               |             |                    | Value Date           | YYYY-MM-DD   |          |        |                       |
| Network Cor                       | de                      | Q               |             |                    | User Reference       |              |          | Q      |                       |
| Source Cor                        | de                      | Q               |             |                    | Transaction Branch   |              |          | Q      |                       |
| Instruction Da                    | ate YYYY-MM-DD          |                 |             |                    | Booking Date         | YYYY-MM-DD   |          |        |                       |
| Customer Numb                     | ber                     | Q               |             | Cu                 | stomer Service Model |              |          | Q      |                       |
| Authorization State               | us 🗸                    |                 |             | Sour               | ce Reference Number  |              |          | Q      |                       |
| cords per page 15 🗸 🔘 🔍 1 Of      | 1 🕨 🗎 🛛 🕞 Li            | ock Columns 0 🗸 |             |                    |                      |              |          |        |                       |
| Transaction Reference Number      | Value Date Network Code | User Reference  | Source Code | Transaction Branch | Instruction Date     | Booking Date | Customer | Number | Customer Service Mode |
|                                   |                         |                 |             |                    |                      |              |          |        |                       |
|                                   |                         |                 |             |                    |                      |              |          |        |                       |
|                                   |                         |                 |             |                    |                      |              |          |        |                       |
|                                   |                         |                 |             |                    |                      |              |          |        |                       |
|                                   |                         |                 |             |                    |                      |              |          |        |                       |
|                                   |                         |                 |             |                    |                      |              |          |        |                       |
|                                   |                         |                 |             |                    |                      |              |          |        |                       |
|                                   |                         |                 |             |                    |                      |              |          |        |                       |
|                                   |                         |                 |             |                    |                      |              |          |        |                       |
|                                   |                         |                 |             |                    |                      |              |          |        |                       |
|                                   |                         |                 |             |                    |                      |              |          |        |                       |
|                                   |                         |                 |             |                    |                      |              |          |        |                       |
|                                   |                         |                 |             |                    |                      |              |          |        |                       |
|                                   |                         |                 |             |                    |                      |              |          |        |                       |
|                                   |                         |                 |             |                    |                      |              |          |        |                       |
|                                   |                         |                 |             |                    |                      |              |          |        |                       |
|                                   |                         |                 |             |                    |                      |              |          |        |                       |
|                                   |                         |                 |             |                    |                      |              |          |        |                       |
|                                   |                         |                 |             |                    |                      |              |          |        | E                     |

Figure 3-11 Inbound Fedwire Transaction Summary

- 2. Search for the records using one or more of the available parameters.
- 3. Once you specified the parameters, click the Search button.

System displays the records that match the search criteria.

## Inbound Fedwire View

You can view the details of an Incoming Fedwire transaction in the "Inbound Fedwire View" Screen

1. On Homepage, specify **PWDIVIEW** in the text box, and click next arrow.

Inbound Fedwire View screen is displayed.

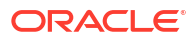

| Inbound Fedwire View   |                       |                          |                                                    |                                   |                       | - ×          |
|------------------------|-----------------------|--------------------------|----------------------------------------------------|-----------------------------------|-----------------------|--------------|
| Enter Query            |                       |                          |                                                    |                                   |                       |              |
|                        |                       |                          |                                                    |                                   |                       |              |
| Trans                  | saction Branch        |                          | Transaction Reference Number                       |                                   | Transaction Type Code |              |
|                        | Branch Name           |                          | Source Reference Number                            |                                   | Туре                  |              |
|                        | Host Code             |                          | OMAD                                               |                                   | Sub Type Code         |              |
| Host Co                | de Description        |                          | IMAD                                               |                                   | FX Reference Number   |              |
|                        | Source Code           |                          | Message Duplication Code                           | Original 🛩                        |                       | Credit to GL |
| Source Co              | de Description        |                          | :3600:Business Function Code                       | BTR ¥                             | gpi Agent             | ~            |
|                        | Network Code          |                          |                                                    | Incoming ani                      | UETR                  |              |
| Network Co             | de Description        |                          |                                                    | and and app                       |                       |              |
| 20040000               |                       |                          |                                                    |                                   |                       |              |
| Main Pricing FI Inform | ation Addition        | al Remittance Parties Re | mittance Information Exceptions Cover Payment Info |                                   |                       |              |
|                        |                       |                          |                                                    |                                   |                       |              |
| :4200:Beneficiary      |                       |                          |                                                    | Payment Details                   |                       |              |
|                        | ID Code               | ~                        |                                                    | Booking Date                      | YYYYAMM-DD            |              |
|                        | Identifier            |                          |                                                    | Instruction Date                  | YYYYAMM-DD            |              |
|                        | Name                  |                          |                                                    | Original Instruction Date         | YYYY-MM-DD            |              |
|                        | Address               |                          |                                                    | Activation Date                   | YYYY:MM-DD            |              |
|                        |                       |                          |                                                    | Transfer Currency                 |                       |              |
|                        |                       |                          |                                                    | Transfer Currency Name            |                       |              |
|                        |                       |                          |                                                    | Transfer Amount                   |                       |              |
| -4100-Beneficiary FI   |                       |                          |                                                    | Funkaren Deta                     |                       |              |
|                        | 10.0.1                |                          |                                                    | Exchange Rate                     |                       |              |
|                        | ID Code               | ~                        |                                                    | Credit Account                    |                       |              |
|                        | Identifier            |                          |                                                    | Credit Account Currency           |                       |              |
|                        | Name                  |                          |                                                    | Credit Currency Name              |                       |              |
|                        | Address               |                          |                                                    | Credit Amount                     |                       |              |
|                        |                       |                          |                                                    |                                   |                       |              |
|                        |                       |                          |                                                    | Debit Value Date                  |                       |              |
|                        |                       |                          |                                                    | Credit Value Date                 |                       |              |
|                        |                       |                          |                                                    | Customar Number                   |                       |              |
|                        |                       |                          |                                                    | Customer Rendes Madel             |                       |              |
|                        |                       |                          |                                                    | Customer Service Model            |                       |              |
|                        |                       |                          |                                                    | Remarks                           |                       |              |
| Sender                 |                       |                          |                                                    | Originator                        |                       |              |
| Sende                  | r ABA Number          |                          |                                                    | ID Code                           |                       |              |
| Send                   | er Short Name         |                          |                                                    | Identifier                        |                       |              |
|                        |                       |                          |                                                    | Name                              |                       |              |
| :3700:Charges          |                       |                          |                                                    | Address                           |                       |              |
|                        | Charges               |                          |                                                    |                                   |                       |              |
| Ser                    | nders Charges         |                          |                                                    |                                   |                       |              |
|                        |                       |                          |                                                    |                                   |                       |              |
| :4400:Account Debite   | ed in Drawdown        | n                        |                                                    | :5010:Originator Option F         |                       |              |
|                        | ID Code               | ~                        |                                                    | Party Identifier Format           | Account Number 🗸      |              |
|                        | Identifier            |                          |                                                    |                                   |                       |              |
|                        | Mama                  |                          |                                                    | Party Identifier                  | ~ 1                   |              |
|                        | Name                  |                          |                                                    | r ony toonaitor                   |                       |              |
|                        | Address               |                          |                                                    | Name                              | ~ I.                  |              |
|                        |                       |                          |                                                    |                                   |                       |              |
|                        |                       |                          |                                                    | Line 1                            | ~ /                   |              |
|                        |                       |                          |                                                    | 11-2                              |                       |              |
| :5100:Originator FI    |                       |                          |                                                    | Line 2                            | ~ /                   |              |
|                        | Id Code               |                          |                                                    | Line 3                            | ~ /                   |              |
|                        | Identifier            |                          |                                                    |                                   |                       |              |
|                        | Name                  |                          |                                                    |                                   |                       |              |
|                        | Address               |                          |                                                    |                                   |                       |              |
|                        |                       |                          |                                                    |                                   |                       |              |
|                        |                       |                          |                                                    |                                   |                       |              |
|                        |                       |                          |                                                    |                                   |                       |              |
| Transaction Status     |                       |                          |                                                    | External System Status            |                       |              |
| Tran                   | saction Status        | ~                        |                                                    | Sanctions Check Status            | ~                     |              |
| Debit Liqu             | uidation Status       | ~                        |                                                    | Sanctions Check Reference         |                       |              |
| Credit Liou            | uldation Status       | ~                        |                                                    | External Account Check Status     | Not Required Y        |              |
| orden Erge             | and another or others |                          |                                                    | External Account Check Reference  |                       |              |
|                        |                       |                          |                                                    | External Account Check Reference  |                       |              |
| Pending Queue Deta     | IIS                   |                          |                                                    | External Exchange Rate Status     | Not Required 🗸        |              |
|                        | Queue Code            | ##                       | ~                                                  | External Rate Reference           |                       |              |
|                        |                       |                          |                                                    |                                   | View Queue            |              |
| Sanction Seizure       |                       |                          |                                                    |                                   |                       |              |
| Sa                     | inction Selzure       | ~                        |                                                    | gpi/Universal Confirmation Status |                       |              |
|                        |                       |                          |                                                    | Confirmation Status               | ~                     |              |
| Reversal Details       |                       |                          |                                                    | Confirmation Type                 | ~                     |              |
|                        | Reject Code           |                          |                                                    | community pe                      |                       |              |
| 1                      | Reject Reason         |                          |                                                    |                                   |                       |              |
| 1                      | Remark-               |                          |                                                    |                                   |                       |              |
|                        | Pauseal Dr.1          |                          |                                                    |                                   |                       |              |
|                        | ronversai Date        |                          |                                                    |                                   |                       |              |
|                        |                       |                          |                                                    |                                   |                       |              |
|                        |                       |                          |                                                    |                                   |                       |              |

#### Figure 3-12 Inbound Fedwire View

- 2. The following tabs are visible on this screen:
  - Main
  - Pricing
  - FI Information
  - Additional
  - Remittance Parties
  - Remittance Information
  - Exceptions
  - Cover Payment Info

#### **View Queue**

This button launches the corresponding Queue screen, where the transaction is currently held. The Queue screen will be launched in query mode, listing this transaction alone.

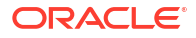

- Click **Execute Query** to populate the details of the transaction in the Inbound Fedwire View Detailed screen.
- Inbound Fedwire View Summary

## Inbound Fedwire View Summary

1. On Homepage, specify **PWSIVIEW** in the text box, and click next arrow.

Inbound Fedwire View Summary screen is displayed.

Figure 3-13 Inbound Fedwire View Summary

| Parent Advanced Search Testel Clear Al  Ses Sensitive  Transaction Reference Number  P Autocitation Status P Business Function P Objected P Center Lightation Status P Center Lightation Status P Center Lightation P Center Lightation P Center Lightation P Center Li | nbound Fedwire View Summary    |                |           |                                  |                         |                 |                      |                     |                    |                          |                           | -         |
|----------------------------------------------------------------------------------------------------|--------------------------------|----------------|-----------|----------------------------------|-------------------------|-----------------|----------------------|---------------------|--------------------|--------------------------|---------------------------|-----------|
| Alex Statistics Status                                                                                                    | Search Advanced Search Reset   | Clear All      |           |                                  |                         |                 |                      |                     |                    |                          |                           |           |
| Transaction Reference Number       P         Network Code       P         Originator F Account Number 5010       P         Debt Liguidation Status       P         Transaction Status       P         Credit Liguidation Status       P         Debt Liguidation Status       P         Transaction Status       P         Credit Liguidation Status       P         Statuses Finden Code       P         OMAD       P         UETR       P         get Agent       P         Transaction Reference Number       Network Code         Identifier       Oliginator F Account Number 5110       Transaction Status         Transaction Reference Number       Network Code       Identifier         Network Code       Identifier       Oliginator F Account Number 5110       Transaction Status       3720 Exchange Rate       Booking Date       Debt Ligidation Status       Center Ligidation Status       Center Ligidation         Reve       Centerate Confirmation       Network Code       Identifier       Oliginator F Account Number 5110       Transaction Status       3720 Exchange Rate       Booking Date       Debt Ligidation Status       Center Ligidation         Network Code       Identifier       Oliginator F Account Number 5110 <td>Case Sensitive</td> <td></td> <td></td> <td></td> <td></td> <td></td> <td></td> <td></td> <td></td> <td></td> <td></td> <td></td>                                                                                                    | Case Sensitive                 |                |           |                                  |                         |                 |                      |                     |                    |                          |                           |           |
| Transaction Status                                                                                                    | Transaction Reference Number   |                |           | D                                | Network Co              | de              | Q                    | Origin              | nator F Account Ne | umber 5010               | Q                         |           |
| Debt Liquidation Status                                                                                                    | Transaction Status             | ~              |           |                                  | Authorization Stat      | us              | ~                    |                     | B                  | ooking Date              | Q                         |           |
| Transact Confirmation         Business Function Code         V         DAB         V         DB         DAB         V         DB         DAB         V         DB         DAB         V         DB         DAB         V         DB         DAB         V         DB         DAB         V         DAB         V         DAB         V         DAB         V         DAB         V         DAB         V         DAB         DAB         DAB         DAB         DAB         DAB         DAB         DAB         DAB         DAB         DAB         DAB         DAB         DAB         DAB         DAB         DAB         DAB         DAB         DAB                                                                                                    | Debit Liquidation Status       | ~              |           |                                  | Credit Liquidation Stat | us 🗸            |                      |                     | G                  | Queue Code               | ~                         |           |
| Bushess Fundan Cos                                                                                                    | Transfer Currency              |                |           | o                                | Instruction Da          | te YYYY-MM-DD   |                      |                     | Custon             | ner Number               | Q                         |           |
| ONAD       p       UER       p       get Aget       v         codds per page 15 v       i 1 of 1 b       iiiiiiiiiiiiiiiiiiiiiiiiiiiiiiiiiiii                                                                                                    | Business Function Code         | ~              |           |                                  | Ту                      | ре              | Q                    |                     |                    | IMAD                     | Q                         |           |
| conta per page 15 v k < 1 Or 1 k k                                                                                                    | OMAD                           |                |           | ο                                | UE                      | IR .            | Q                    |                     |                    | gpi Agent                | ~                         |           |
| reres   Generale Confirmation                                                                                                    |                                |                |           |                                  |                         |                 |                      |                     |                    |                          |                           |           |
| Transaction Reference Number Network Code Identifier Originator FAccount Number 5010 Transaction Status Transfer Annount Authorization Status 3720 Exchange Rate Booking Date Debit Liquidation Status Credit Liquidation Status Cueve C                                                                                                    | ecords per page 15 🗸 📔 🖣 1     | of 1 ▶ ▶       |           | Lock Columns 0 V                 |                         |                 |                      |                     |                    |                          |                           |           |
| rese   Generate Confirmation                                                                                                    | Transaction Reference Number   | Network Code I | dentifier | Originator F Account Number 5010 | Transaction Status      | Transfer Amount | Authorization Status | :3720:Exchange Rate | Booking Date       | Debit Liquidation Status | Credit Liquidation Status | Queue Coo |
| rerse   Generate Confirmation                                                                                                    |                                |                |           |                                  |                         |                 |                      |                     |                    |                          |                           |           |
| rerse   Generate Confirmation                                                                                                    |                                |                |           |                                  |                         |                 |                      |                     |                    |                          |                           |           |
| rese   Generate Confirmation                                                                                                    |                                |                |           |                                  |                         |                 |                      |                     |                    |                          |                           |           |
| rerse   Generate Confirmation                                                                                                    |                                |                |           |                                  |                         |                 |                      |                     |                    |                          |                           |           |
| rerse   Generate Confirmation                                                                                                    |                                |                |           |                                  |                         |                 |                      |                     |                    |                          |                           |           |
| rese   Generate Confirmation                                                                                                    |                                |                |           |                                  |                         |                 |                      |                     |                    |                          |                           |           |
| rense   Generate Confirmation                                                                                                    |                                |                |           |                                  |                         |                 |                      |                     |                    |                          |                           |           |
| retse   Generate Confirmation                                                                                                    |                                |                |           |                                  |                         |                 |                      |                     |                    |                          |                           |           |
| rese   Generate Confirmation                                                                                                    |                                |                |           |                                  |                         |                 |                      |                     |                    |                          |                           |           |
| rense   Generate Confirmation                                                                                                    |                                |                |           |                                  |                         |                 |                      |                     |                    |                          |                           |           |
| rerse   Generate Confirmation                                                                                                    |                                |                |           |                                  |                         |                 |                      |                     |                    |                          |                           |           |
| rese   Generate Confirmation                                                                                                    |                                |                |           |                                  |                         |                 |                      |                     |                    |                          |                           |           |
| rerse   Generate Confirmation                                                                                                    |                                |                |           |                                  |                         |                 |                      |                     |                    |                          |                           |           |
| rerse   Generate Confirmation                                                                                                    |                                |                |           |                                  |                         |                 |                      |                     |                    |                          |                           |           |
| varse   Generate Confirmation                                                                                                    |                                |                |           |                                  |                         |                 |                      |                     |                    |                          |                           |           |
| rette   Generate Confirmation                                                                                                    |                                |                |           |                                  |                         |                 |                      |                     |                    |                          |                           |           |
| reroe   Generate Confirmation                                                                                                    |                                |                |           |                                  |                         |                 |                      |                     |                    |                          |                           |           |
| vertue   Generate Confirmation                                                                                                    |                                |                |           |                                  |                         |                 |                      |                     |                    |                          |                           |           |
| rerse   Generate Confirmation                                                                                                    |                                |                |           |                                  |                         |                 |                      |                     |                    |                          |                           |           |
| verse   Generate Confirmation                                                                                                    |                                |                |           |                                  |                         |                 |                      |                     |                    |                          |                           |           |
| verue   Generate Confirmation                                                                                                    |                                |                |           |                                  |                         |                 |                      |                     |                    |                          |                           |           |
| Verse   Generate Confirmation                                                                                                    |                                |                |           |                                  |                         |                 |                      |                     |                    |                          |                           |           |
| verse   Generate Confirmation                                                                                                    |                                |                |           |                                  |                         |                 |                      |                     |                    |                          |                           |           |
|                                                                                                    | everse   Generate Confirmation |                |           |                                  |                         |                 |                      |                     |                    |                          |                           |           |
|                                                                                                    | sverse   Generate Continnation |                |           |                                  |                         |                 |                      |                     |                    |                          |                           |           |

- 2. Search for the records using one or more of the available parameters.
- 3. Once you specified the parameters, click the Search button.

System displays the records that match the search criteria.

4. Below actions are allowed in this Summary screen:

| Action                | Description                                                                                                    |
|-----------------------|----------------------------------------------------------------------------------------------------|
| Reverse               | You can use this action for manually reversing the transaction. On clicking of the Reverse action button, the Fedwire Transaction Reversal Request (PWDTRNRV) get invoked to capture the reversal details. |
| Generate Confirmation | You can use this action for manually generating the Swift gpi/<br>Universal Confirmation.                                                                                                    |

## Fedwire Reversal Request Queue Summary

1. On Homepage, specify **PQSFREVQ** in the text box, and click next arrow.

Fedwire Reversal Request Queue Summary screen is displayed.

- 2. You can search for the records using one or more of the available parameters.
- Once you specified the parameters, click the Search button.
   System displays the records that match the search criteria.
- 4. Below actions are allowed in this Summary screen:

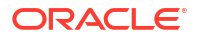

| Action                    | Description                                                                                                    |
|---------------------------|----------------------------------------------------------------------------------------------------|
| View Reversal Transaction | On clicking of 'View Reversal Transaction' action, the reversal request transaction screen 'PWDIREVW' gets launched displaying the reversal request transaction details.                                                                                                    |
| View Queue Action         | After clicking View Queue Action, existing Queue Action screen<br>'PQDQUACL' gets launched and displays all the user actions taken<br>on the reversal request transaction from this screen.                                                                                                    |
| Manual Match              | This action is allowed if the reversal request match status is<br>'Unmatched'.<br>A Manual Match sub screen is launched to capture the Inbound<br>Fedwire Transaction Reference.                                                                                                    |
| Accept                    | This action is allowed if the reversal request match status is<br>'Unmatched'.<br>A Reversal Response sub screen is launched to capture the<br>remarks.                                                                                                    |
| Reject                    | This action is allowed if the reversal request match status is<br>'Unmatched'.<br>The sub screen which gets launched for 'Accept' user action to<br>capture the remarks. The user action field is populated as 'Reject'.                                                                             |
| Authorize                 | This action is allowed only if the user has required role/user level access and if the user is different from maker.<br>This action launches sub screens based on the last user action to capture the Authorizer's remarks and the authorization processing for the last user action gets triggered. |
| Delete                    | This action is allowed if the current user is the maker of that user action.<br>Queue action log gets deleted.                                                                                                    |
|                           | Authorization status is made blank.                                                                                                    |
|                           | If last user action is Accept or Reject, the 'Queue status' field is marked as 'Pending'.                                                                                                    |
|                           | If last user action is Manual Match, then the 'Queue Status' field is marked as 'Pending'.                                                                                                    |

• Inbound Fedwire Reversal Request Transaction View Detailed

## Inbound Fedwire Reversal Request Transaction View Detailed

 Click on View Reversal Transaction button on the Fedwire Reversal Request Queue Summary (PQSFREVQ) screen to invoke the Inbound Fedwire Reversal Request Transaction View Detailed (PWDIREVW) screen.

The **Inbound Fedwire Reversal Request Transaction View Detailed** screen displays the reversal request transaction details.

| nter Query                           |                         |                                   |  |
|--------------------------------------|-------------------------|-----------------------------------|--|
| Transaction Reference Number         |                         | Transaction Branch                |  |
| Host Code                            |                         | Branch Name                       |  |
| Description                          |                         | Natural Code                      |  |
| 1510 Tupo Codo                       |                         | Network Description               |  |
| Sub Type                             |                         | Network Description               |  |
| Business Eurotion Code               |                         |                                   |  |
|                                      |                         |                                   |  |
| Driginal Incoming Transaction D      | etails                  | Incoming Reversal Request Details |  |
| Original Incoming Reference          |                         | Transaction Amount                |  |
| Number<br>Current Transaction Status |                         | Transaction currency              |  |
| Current Hansaction Status            | Ť                       | Sender ABA Number                 |  |
| Transier Ami                         |                         | Sender Short Name                 |  |
| Transfer Currency                    |                         | IMAD                              |  |
| IMAD                                 |                         | Sender's Reference                |  |
| Business Function Code               |                         |                                   |  |
| :1510:Type Code                      |                         | :6100:Receiver FI Information     |  |
| Sub Type                             |                         |                                   |  |
| Receiver ABA Number                  |                         |                                   |  |
| Triginator                           |                         |                                   |  |
| Debit Account                        |                         |                                   |  |
| Debit Account                        |                         |                                   |  |
| Debit Gallency                       |                         |                                   |  |
| Identifier                           |                         |                                   |  |
| Nome                                 |                         | Fi to Fi Information              |  |
| Inditie                              |                         |                                   |  |
| Beneficiary                          |                         |                                   |  |
| ID Code                              |                         |                                   |  |
| Identifier                           |                         |                                   |  |
| Name                                 |                         |                                   |  |
|                                      |                         |                                   |  |
| External System Status               |                         |                                   |  |
| Sanctions Check Status               | Not Applicable 🐱        | Service Message                   |  |
| Sanctions Check Reference            |                         |                                   |  |
| Panding Quaya Dataila                |                         |                                   |  |
| Chang Queue Details                  | Describes Obsels Occurs | Transaction Status                |  |
| Queue Code                           | Sanction Check Queue V  | Transaction Status Unprocessed ~  |  |
| Sanction Seizure                     |                         | Matched Status Matched ~          |  |
| Constian Coizura                     |                         | Response Status                   |  |
| Sancion Seizure                      |                         | Reject Reason                     |  |
| w Queue Action                       |                         |                                   |  |
|                                      | Maker Id                | Checker ID                        |  |
|                                      |                         |                                   |  |

#### Figure 3-14 Inbound Fedwire Reversal Request Transaction View Detailed

## **Fedwire Browser**

- Fedwire Outbound Browser Summary
- Fedwire Inbound Message Browser Summary
- Fedwire Incoming Service Message View
- Fedwire Broadcasts & Statements Browser Summary

## Fedwire Outbound Browser Summary

You can view all the outbound Fedwire messages sent through this screen. All the outbound messages of all the message status are displayed here.

1. On Homepage, specify **PWSOTBRW** in the text box, and click next arrow.

Fedwire Outbound Browser Summary screen is displayed.

| ase sensitive                    |                         |                          |             |              |                     |                    |           |                |        |
|----------------------------------|-------------------------|--------------------------|-------------|--------------|---------------------|--------------------|-----------|----------------|--------|
| Transaction Reference Num        | nber                    | Q                        |             |              | IMAE                | )                  | Q         |                |        |
| Transaction Bra                  | inch                    | Q                        |             | Bus          | iness Function Code | •                  |           |                |        |
| Receive                          | r DI                    | Q                        |             |              | Handoff Date        | YYYY-MM-DD         | <b>E</b>  |                |        |
| Originator Acco                  | ount                    | Q                        |             |              | Type Code           | 9                  | Q         |                |        |
| Message Sta                      | atus 🗸                  |                          |             |              | Ack Nak Status      | 3                  |           | ~              |        |
| Message Generate Sta             | atus 🗸 🗸                |                          |             |              |                     |                    |           |                |        |
|                                  |                         |                          |             |              |                     |                    |           |                |        |
| cords per page 15 V A 1 Of       |                         | Lock Columns 0 V         |             |              |                     |                    |           |                |        |
| Transaction Reference Number     | IMAD Transaction Branch | h Business Function Code | Receiver DI | Handoff Date | Handoff Time        | Originator Account | Type Code | Message Status | Host C |
|                                  |                         |                          |             |              |                     |                    |           |                |        |
|                                  |                         |                          |             |              |                     |                    |           |                |        |
|                                  |                         |                          |             |              |                     |                    |           |                |        |
|                                  |                         |                          |             |              |                     |                    |           |                |        |
|                                  |                         |                          |             |              |                     |                    |           |                |        |
|                                  |                         |                          |             |              |                     |                    |           |                |        |
|                                  |                         |                          |             |              |                     |                    |           |                |        |
|                                  |                         |                          |             |              |                     |                    |           |                |        |
|                                  |                         |                          |             |              |                     |                    |           |                |        |
|                                  |                         |                          |             |              |                     |                    |           |                |        |
|                                  |                         |                          |             |              |                     |                    |           |                |        |
|                                  |                         |                          |             |              |                     |                    |           |                |        |
|                                  |                         |                          |             |              |                     |                    |           |                |        |
|                                  |                         |                          |             |              |                     |                    |           |                |        |
|                                  |                         |                          |             |              |                     |                    |           |                |        |
|                                  |                         |                          |             |              |                     |                    |           |                |        |
|                                  |                         |                          |             |              |                     |                    |           |                |        |
|                                  |                         |                          |             |              |                     |                    |           |                |        |
|                                  |                         |                          |             |              |                     |                    |           |                |        |
|                                  |                         |                          |             |              |                     |                    |           |                |        |
|                                  |                         |                          |             |              |                     |                    |           |                |        |
|                                  |                         |                          |             |              |                     |                    |           |                |        |
|                                  |                         |                          |             |              |                     |                    |           |                |        |
|                                  |                         |                          |             |              |                     |                    |           |                |        |
|                                  |                         |                          |             |              |                     |                    |           |                |        |
|                                  |                         |                          |             |              |                     |                    |           |                |        |
|                                  |                         |                          |             |              |                     |                    |           |                |        |
|                                  |                         |                          |             |              |                     |                    |           |                |        |
|                                  |                         |                          |             |              |                     |                    |           |                |        |
|                                  |                         |                          |             |              |                     |                    |           |                |        |
|                                  |                         |                          |             |              |                     |                    |           |                |        |
|                                  |                         |                          |             |              |                     |                    |           |                |        |
| w Message   View Acknowledgement | View Transaction        |                          |             |              |                     |                    |           |                |        |
| w Message   View Acknowledgement | View Transaction        |                          |             |              |                     |                    |           |                |        |

Figure 3-15 Fedwire Outgoing Browser Summary

- 2. Search using one or more of the available parameters.
- Once you specified the parameters, click the Search button.
   System displays the records that match the search criteria.
- 4. Below actions are allowed in this Summary screen:

| Action               | Description                                                                                                    |
|----------------------|----------------------------------------------------------------------------------------------------|
| View Message         | Also you can view the outbound Fedwire message details by clicking<br>the 'View Message' action button, present in the bottom of the<br>screen. |
| View Acknowledgement | Also you can view the ack message sent by clicking the 'View Acknowledgement' action button, present in the bottom of the screen.               |
| View Transaction     | Also you can view the Outbound Fedwire View screen by clicking the 'View Transaction' action button, present in the bottom of the screen.       |

## Fedwire Inbound Message Browser Summary

You can view the uploaded inbound Fedwire messages and its related transactions, if any through this screen. All Service messages, received by the system, are displayed here.

1. On Homepage, specify PWSSVCBR in the text box, and click next arrow.

Fedwire Inbound Message Browser Summary screen is displayed.

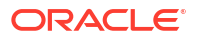

| Searc  | h Advanced Search Reset      | Clear All                |                     |          |                 |                      |               |               |        |                  |
|--------|------------------------------|--------------------------|---------------------|----------|-----------------|----------------------|---------------|---------------|--------|------------------|
| Case S | Sensitive                    |                          |                     |          |                 |                      |               |               |        |                  |
|        | Transaction Reference Nu     | mber                     | Q                   |          | Message         | e Reference Number   |               | Q             |        |                  |
|        | Generated Refer              | rence                    | Q                   |          |                 | IMAD                 |               | Q             |        |                  |
|        | 0                            | MAD                      | Q                   |          |                 | Message Type         |               | Q             |        |                  |
|        | Received                     | Date YYYY-MM-DD          |                     |          |                 | Status               |               | ~             |        |                  |
|        | Network (                    | Code                     | Q                   |          |                 | Authorization Status |               | Q             |        |                  |
| Record | s per page 15 🖌 🔘 🔌 1 0      | Df 1 ▶ ▶ Go La           | ock Columns 0 🗸     |          |                 |                      |               |               |        |                  |
|        | Transaction Reference Number | Message Reference Number | Generated Reference | IMAD OM/ | AD Inter Branch | Message Type         | Received Date | Received Time | Status | Reference Number |
|        |                              |                          |                     |          |                 |                      |               |               |        |                  |
|        |                              |                          |                     |          |                 |                      |               |               |        |                  |
|        |                              |                          |                     |          |                 |                      |               |               |        |                  |
|        |                              |                          |                     |          |                 |                      |               |               |        |                  |
|        |                              |                          |                     |          |                 |                      |               |               |        |                  |

Figure 3-16 Fedwire Inbound Message Browser Summary

- 2. Search for records using one or more of the available parameters.
- 3. Once you specified the parameters, click the Search button.

System displays the records that match the search criteria.

4. Select a record and click on View Message or View Transaction button to view the detailed transaction or uploaded inbound message.

| Action           | Description                                                                                                    |
|------------------|----------------------------------------------------------------------------------------------------|
| View Message     | You can view the uploaded inbound Fedwire message by clicking<br>the <b>View Message</b> action button, present in the bottom of the<br>screen. The uploaded inbound message gets displayed.<br>You need to select a record and click on 'View Message'to view the<br>message details. |
| View Transaction | Click on <b>View Transaction</b> button, detailed Inbound FEDWIRE view screen gets displayed to view the Transaction linked to an uploaded inbound Fedwire message.                                                                                                    |
|                  | You need to select a record and click on 'View Transaction' to view the linked transaction in detailed view:                                                                                                    |
|                  | <ul> <li>Fedwire Incoming transaction view screen (PWDIVIEW) gets<br/>launched for Fedwire Incoming payment.</li> </ul>                                                                                                    |
|                  | <ul> <li>Cross Border Outbound transaction view (PXDOVIEW) screen<br/>gets launched for the Fedwire pass-through payment.</li> </ul>                                                                                                    |

5. Below actions are allowed in this Summary screen:

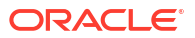

|           | Note:<br>In case the Incoming Fedwire transaction is in Non-STP<br>queue, the launched Fedwire Incoming transaction view<br>screen (PWDIVIEW) do not shows any transaction data.                            |
|-----------|----------------------------------------------------------------------------------------------------|
| Retry     | This action is allowed only if the message status is 'Failed', and authorization status is 'Blank'/ 'Authorized'.                                                                                           |
|           | The inbound Fedwire message upload processing gets triggered.<br>The payment type is resolved first.                                                                                                    |
|           | <ul> <li>If the payment type is resolved as Fedwire inbound, then an<br/>inbound Fedwire transaction is booked.</li> </ul>                                                                                  |
|           | <ul> <li>If the payment type is resolved as Cross Border pass-through,<br/>then an outbound Cross Border transaction is booked.</li> </ul>                                                                  |
|           | <ul> <li>If the payment type resolution is failed again, the status field in<br/>Inbound Fedwire message browser is updated to 'Failed' and<br/>Error code/Error description is populated again.</li> </ul> |
|           | Note:<br>It is expected that user maintains the required D to A<br>maintenance before retrying message upload.                                                                                              |
| Edit      | This action is allowed only if the status is in 'Failed'.                                                                                                    |
| Authorize | This action is allowed only if the user has required role/user level access and if the user is different from maker.                                                                                        |

## Fedwire Incoming Service Message View

Processing of Incoming Service Messages would involve linking them to underlying payment transactions and making them available to be viewed in the relevant View screen.

On receipt of incoming Service message, system would attempt to match it to an underlying outgoing/incoming payment transaction (including Drawdown or Reversal payment), Once the underlying transaction or message is identified, system would validate that the Sender DI of the Service message is either the Receiver DI or Sender DI of the identified underlying transaction or message.

- Thereafter, system would generate Sanctions request for the received Service message and send it to Sanctions system.
  - This would involve including the actual Service message in a message block in the Sanctions request and sending it to Sanctions system.
- Once the underlying transaction or message is identified, system would validate that the Sender DI of the Service message is either the Receiver DI or Sender DI of the identified underlying transaction or message.

- Thereafter, system would generate Sanctions request for the received Service message and send it to Sanctions system.
  - This would involve including the actual Service message in a message block in the Sanctions request and sending it to Sanctions system.
- On receiving an Approved response from Sanctions system, the incoming Service message would be linked to the matched Payment or Request transaction, and would be available to be viewed in the relevant View screen.
- If any status other than Approved is received from Sanctions system then system will move the incoming Service message to the existing Sanctions queue.
  - You can take appropriate action on the message in the queue similar to the existing functionality for payment transactions.
  - If Auto-cancellation has been configured for a Reject response from Sanctions then the incoming Service message would be auto-canceled.

If the incoming Service message could not be matched to any payment/request transaction then it would be available to be viewed in a Fedwire Incoming Service Message View screen.

1. On Homepage, specify **PWDISMVW** in the text box, and click next arrow.

Fedwire Incoming Service Message View screen is displayed.

| nter Query                                                                                                    |                                        |                           |  |
|----------------------------------------------------------------------------------------------------|----------------------------------------|---------------------------|--|
| IMAD<br>OMAD                                                                                                    |                                        | Host Code<br>Network Code |  |
| Output Cycle Date<br>Service Message                                                                                                    |                                        | DCN                       |  |
|                                                                                                    |                                        |                           |  |
|                                                                                                    |                                        |                           |  |
|                                                                                                    |                                        |                           |  |
|                                                                                                    |                                        |                           |  |
|                                                                                                    |                                        |                           |  |
|                                                                                                    |                                        |                           |  |
|                                                                                                    |                                        |                           |  |
|                                                                                                    |                                        |                           |  |
| ransaction Status                                                                                                    |                                        |                           |  |
| ansaction Status<br>Transaction Status                                                                                                    | In Progress 🗸                          |                           |  |
| ansaction Status<br>Transaction Status<br>ending Queue Details                                                                                                    | In Progress 🗸                          |                           |  |
| ansaction Status<br>Transaction Status<br>anding Queue Details<br>Queue Code                                                                                            | In Progress V                          |                           |  |
| ransaction Status<br>Transaction Status<br>ending Queue Details<br>Queue Code<br>anction Seizure                                                                        | In Progress V                          |                           |  |
| ansection Status<br>Transaction Status<br>onding Queue Details<br>Queue Code<br>anction Seizure<br>Sanction Seizure                                                     | In Progress V                          |                           |  |
| ansaction Status<br>Transaction Status<br>ending Queue Details<br>Queue Code<br>anction Seizure<br>Sanction Seizure<br>kternal System Status                            | In Progress V                          |                           |  |
| ransaction Status<br>Transaction Status<br>ending Queue Details<br>Queue Code<br>anction Seizure<br>Sanction Seizure<br>starnal System Status<br>Sanctions Check Status | In Progress V<br>V<br>Not Applicable V |                           |  |

Figure 3-17 Fedwire Incoming Service Message View

- 2. Specify the 'DCN' and click on enter query button to view the details. System displays the following details on clicking Execute Query.
- Fedwire Incoming Service Message View Summary
- Inbound Fedwire Reversal Request Transaction View Detailed

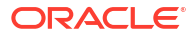

## Fedwire Incoming Service Message View Summary

This screen enables you to query for incoming service messages that were not matched with any underlying transaction or message.

1. On Homepage, specify **PWSISMVW** in the text box, and click next arrow.

Fedwire Incoming Service Message View Summary screen is displayed.

Figure 3-18 Fedwire Incoming Service Message View Summary

| edwire Incoming Se  | ervice Message   | View Summary        |          |                   |                 |               |               |                           |                      | - |
|---------------------|------------------|---------------------|----------|-------------------|-----------------|---------------|---------------|---------------------------|----------------------|---|
| Search Advanced S   | Search Reset     | Clear All           |          |                   |                 |               |               |                           |                      |   |
| ase Sensitive       |                  |                     |          |                   |                 |               |               |                           |                      |   |
|                     |                  | DCN                 |          | Q                 |                 |               | Host          | Code                      | 0                    |   |
|                     |                  | IMAD                |          | Q                 |                 |               |               | DMAD                      | Q                    |   |
|                     | Output Cycl      | e Date              |          | ų                 |                 |               | Received      | Date YYYY-MM-DD           |                      |   |
| cords per page 15   | ✓ [4] < 1        | Of 1 🕨 树            |          | Lock Columns 0    | ~               |               |               |                           |                      |   |
| DCN Host            | Code IMAD        | Network Code        | OMAD     | Output Cycle Date | Service Message | Received Date | Received Time | Reversal Reference Number | Authorization Status |   |
|                     |                  |                     |          |                   |                 |               |               |                           |                      |   |
|                     |                  |                     |          |                   |                 |               |               |                           |                      |   |
|                     |                  |                     |          |                   |                 |               |               |                           |                      |   |
|                     |                  |                     |          |                   |                 |               |               |                           |                      |   |
|                     |                  |                     |          |                   |                 |               |               |                           |                      |   |
|                     |                  |                     |          |                   |                 |               |               |                           |                      |   |
|                     |                  |                     |          |                   |                 |               |               |                           |                      |   |
|                     |                  |                     |          |                   |                 |               |               |                           |                      |   |
|                     |                  |                     |          |                   |                 |               |               |                           |                      |   |
|                     |                  |                     |          |                   |                 |               |               |                           |                      |   |
|                     |                  |                     |          |                   |                 |               |               |                           |                      |   |
|                     |                  |                     |          |                   |                 |               |               |                           |                      |   |
|                     |                  |                     |          |                   |                 |               |               |                           |                      |   |
|                     |                  |                     |          |                   |                 |               |               |                           |                      |   |
|                     |                  |                     |          |                   |                 |               |               |                           |                      |   |
|                     |                  |                     |          |                   |                 |               |               |                           |                      |   |
|                     |                  |                     |          |                   |                 |               |               |                           |                      |   |
|                     |                  |                     |          |                   |                 |               |               |                           |                      |   |
| ew Reversal Transac | tion   Create Re | eversal Transaction | Authoriz | e   Delete        |                 |               |               |                           |                      |   |
|                     |                  |                     |          |                   |                 |               |               |                           |                      | _ |

- 2. Search using one or more of the available parameters.
- 3. Once you specified the parameters, click the Search button.

System displays the records that match the search criteria.

- 4. Double click a record or select a record and click on **Details** button to view the detailed input screen.
- 5. You can perform following actions:

| Action                       | Description                                                                                                    |
|------------------------------|----------------------------------------------------------------------------------------------------|
| View Reversal<br>Transaction | Click on 'View Reversal Transaction' action to launch the reversal request transaction screen 'PWDIREVW' that displays the reversal request transaction details.                                      |
| Create Reversal<br>Request   | This action is allowed if the reversal request reference is blank.<br>A new sub screen gets launched to capture the remarks and a<br>provision to match with an existing inbound Fedwire transaction. |
| Authorize                    | This action launches the same sub screen that is launched for the<br>'Create Reversal Request' action to capture the authorizer<br>remarks.                                                           |

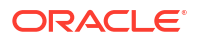

|        | Authorizer remarks are updated in the queue action log and checker id/date time is also updated. |
|--------|--------------------------------------------------------------------------------------------------|
| Delete | This action is allowed if the current user is the maker of that user action.                     |
|        | Queue action log gets deleted.                                                                   |
|        | Authorization status is made blank.                                                              |
|        | Reversal Response reference is updated as blank.                                                 |

## Inbound Fedwire Reversal Request Transaction View Detailed

• Click on View Reversal Transaction button on the Fedwire Reversal Request Queue Summary (PQSFREVQ) screen to invoke the Inbound Fedwire Reversal Request Transaction View Detailed (PWDIREVW) screen.

The **Inbound Fedwire Reversal Request Transaction View Detailed** screen displays the reversal request transaction details.

| Transaction Reference Number                                                                                                    | Transaction Branch Branch Name Network Code Network Description Incoming Reversal Reguest Details Transaction Amount Transaction currercy Sender ABA Number Sender Short Name MAD |
|----------------------------------------------------------------------------------------------------|----------------------------------------------------------------------------------------------------|
| Transaction Reference Number Host Code Description Sub Type Business Function Code Original Incoming Transaction Details Original Incoming Reference Number Current Transaction Status Transfer Amt Transfer Amt Transfer Currency IMAD Business Function Code Sub Type Receiver ABA Number Driginat Detail Account                                                                                                    | Transaction Branch Branch Name Network Code Incoming Reversal Request Details Transaction Amount Transaction Amount Sender ABA Number Sender Short Name MAD                       |
| Host Code<br>Description<br>Stat: Type<br>Subirpes SFunction Code<br>Business Function Code<br>Orginal Incoming Reference<br>Number<br>Current Transfer Amt<br>Transfer Amt<br>Transfer Currency<br>MMAD<br>Business Function Code<br>Stati<br>Transfer Amt<br>Transfer Currency<br>MAD<br>Business Function Code<br>Stati<br>Transfer Amt<br>Transfer Amt<br>Transfer Currency<br>MAD<br>Business Function Code<br>Stati<br>Transfer Amt<br>Transfer Amt<br>Transfer Amt<br>Transfer Amt<br>Transfer Currency<br>MAD<br>Business Function Code<br>Stati<br>Transfer Amt<br>Transfer Amt<br>Transfer Amt<br>Transfer Amt<br>Transfer Currency<br>MAD<br>Business Function Code<br>Stati<br>Transfer Amt<br>Transfer Amt<br>Tran | Brinch Name Network Code Network Description Incoming Reversal Request Details Transaction Amount Transaction currency Sender ABA Number Sender Short Name MAD                    |
| Description  1510 Type Code  Business Function Code  Original Incoming Transaction Details  Original Incoming Reference  Current Transaction Status  Transfer Amt Transfer Curreny  IMAD Business Function Code IS10 Type Code IS10 Type Code IS10 Typ                                                                                                    | Network Code Network Description Incoming Reversal Request Details Transaction Amount Transaction currency Sender ABA Number Sender Short Name MAD                                |
| 1510 Type Code<br>Sub Type<br>Business Function Code<br>Original Incoming Transaction Details<br>Original Incoming Reference<br>Number<br>Current Transaction Status<br>Transfer Amt<br>Transfer Amt<br>MAD<br>Business Function Code<br>MAD<br>Business Function Code<br>Sub Type<br>Receiver ABA Number                                                                                                    | Network Description Incoming Reversal Request Details Transaction Amount Transaction currency Sender ABA Number Sender Short Name MAD                                             |
| Ski Type<br>Business Function Code<br>Original Incoming Transaction Details<br>Current Transaction Status<br>Transfer Ant<br>Transfer Currency<br>MiMAD<br>Business Function Code<br>Ski Type Code<br>Ski Type<br>Raceiver ABA Number                                                                                                    | Incoming Reversal Request Details Transaction Amount Transaction currency Sender ABA Number Sender Short Name MAD                                                                 |
| Business Function Code Original Incoming Transaction Details Original Incoming Reference Current Transaction Status Transfer Amt Transfer Amt Transfer Currency MAD Business Function Code Sub Type Sub Type Receiver ABA Number Originat Detail Account                                                                                                    | Incoming Reversal Request Details<br>Transaction Amount<br>Transaction currency<br>Sender ABA Number<br>Sender Short Name<br>MAD                                                  |
| Original Incoming Transaction Details Original Incoming Reference Number Current Transacton Status Transfer Amt Transfer Currency IMAD Business Function Code Itsto Type Code Stab Type Receiver ABA Number Originate Detail Account                                                                                                    | Incoming Reversal Request Details<br>Transaction Amount<br>Transaction currency<br>Sender ABA Number<br>Sender Short Name<br>IMAD                                                 |
| Original Incoming Reference<br>Number<br>Current Transler Ant<br>Transler Ant<br>Transler Ant<br>MAD<br>Business Function Code<br>:1:510 Type Code<br>Sub Type<br>Receiver ABA Number                                                                                                    | Transaction Amount<br>Transaction currency<br>Sender ABA Number<br>Sender Short Name<br>IMAD                                                                                      |
| Number Variant Transfer Amt Currenty Transfer Amt Transfer Amt MAD Business Function Code Sub Type Receiver ABA Number Originate Debt Account                                                                                                    | Transaction currency<br>Sender ABA Number<br>Sender Short Name<br>MAD                                                                                                    |
| Transfer Aunt Transfer Aunt Transfer Currecy MAD Business Function Code 1510 Type Code Sub Type Receiver ABA Number Originator Driginator                                                                                                    | Sender ABA Number<br>Sender Short Name<br>IAAD                                                                                                    |
| Transfer Currency MAD Business Function Code Tits161 Type Sub Type Receiver ABA Number Originator Debt Account                                                                                                    | Sender Short Name IMAD                                                                                                    |
| Inable Cultersy IMAD IMAD Business Function Code Sub Type Sub Type Receiver ABA Number Driginator                                                                                                    | IMAD                                                                                                    |
| Business Function Code Business Function Code Stab Type Receiver ABA Number Driginator Debti Account                                                                                                    |                                                                                                    |
| Usinins Full Lob Code Info Code Sub Type Receiver ABA Number Driginator Debit Account                                                                                                    | Sender's Reference                                                                                                    |
| Receiver ABA Number                                                                                                    |                                                                                                    |
| Receiver ABA Number                                                                                                    | :6100:Receiver FI Information                                                                                                    |
| receives run number                                                                                                    |                                                                                                    |
| Driginator Debit Account                                                                                                    |                                                                                                    |
| Debit Account                                                                                                    |                                                                                                    |
| provideoutit                                                                                                    |                                                                                                    |
| Debit Currency                                                                                                    |                                                                                                    |
| ID Code                                                                                                    |                                                                                                    |
| Identifier                                                                                                    | Ei to Ei Information                                                                                                    |
| Name                                                                                                    | Fi to Fi mornadon                                                                                                    |
|                                                                                                    |                                                                                                    |
| Beneficiary                                                                                                    |                                                                                                    |
| ID Code                                                                                                    |                                                                                                    |
| Identifier                                                                                                    |                                                                                                    |
| Name                                                                                                    |                                                                                                    |
|                                                                                                    |                                                                                                    |
| External System Status                                                                                                    |                                                                                                    |
| Sanctions Check Status Not Applicable 🗸                                                                                                    | Service Message                                                                                                    |
| Sanctions Check Reference                                                                                                    |                                                                                                    |
| Pending Queue Details                                                                                                    | Transaction Status                                                                                                    |
| Queue Code Sanction Check Queue V                                                                                                    | Teneration Otaka                                                                                                    |
|                                                                                                    | Matakad Oktore                                                                                                    |
| Sanction Seizure                                                                                                    | Matched Status Matched V                                                                                                    |
| Sanction Seizure                                                                                                    | Kesponse Status                                                                                                    |
|                                                                                                    | Reject Reason                                                                                                    |
| w Queue Action                                                                                                    | · cajona (watani)                                                                                                    |
| Maker Id                                                                                                    |                                                                                                    |
| Release Time                                                                                                    | Checker ID                                                                                                    |

Figure 3-19 Inbound Fedwire Reversal Request Transaction View Detailed

## Fedwire Broadcasts & Statements Browser Summary

You can view the broadcasts messages & statements received from network in this screen.

On Homepage, specify PWSBRBRW in the text box, and click next arrow.
 Fedwire Broadcasts & Statements Browser Summary screen is displayed.

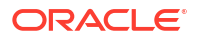

| Search Advanced S   | earch Reset         | Clear All             |               |                          |                           |            |   |  |
|---------------------|---------------------|-----------------------|---------------|--------------------------|---------------------------|------------|---|--|
| Case Sensitive      |                     |                       |               |                          |                           |            |   |  |
|                     | Message<br>Received | Type<br>DateYYYY-MM-0 | )<br>D 📰      |                          |                           | Message ID | ٩ |  |
| Records per page 15 | <b>~</b>  4   ≺ 1 ( | Df1 ▶ ▶               | Go Lock (     | columns 0 🗸              |                           |            |   |  |
| Message Type        | Message ID          | Received Date         | Received Time | Message Reference Number | Transaction Archival Date |            |   |  |
|                     |                     |                       |               |                          |                           |            |   |  |
|                     |                     |                       |               |                          |                           |            |   |  |
|                     |                     |                       |               |                          |                           |            |   |  |
|                     |                     |                       |               |                          |                           |            |   |  |
|                     |                     |                       |               |                          |                           |            |   |  |
|                     |                     |                       |               |                          |                           |            |   |  |
|                     |                     |                       |               |                          |                           |            |   |  |
|                     |                     |                       |               |                          |                           |            |   |  |
|                     |                     |                       |               |                          |                           |            |   |  |
|                     |                     |                       |               |                          |                           |            |   |  |
|                     |                     |                       |               |                          |                           |            |   |  |
|                     |                     |                       |               |                          |                           |            |   |  |
|                     |                     |                       |               |                          |                           |            |   |  |
|                     |                     |                       |               |                          |                           |            |   |  |
|                     |                     |                       |               |                          |                           |            |   |  |
|                     |                     |                       |               |                          |                           |            |   |  |
|                     |                     |                       |               |                          |                           |            |   |  |
| iew Message         |                     |                       |               |                          |                           |            |   |  |

Figure 3-20 Fedwire Broadcasts & Statements Browser Summary

- Search using one or more of the available parameters. You can view messages based on the gpi enabled.
- 3. Once you specified the parameters, click the Search button.

System displays the records that match the search criteria.

- 4. Select a record and click on **View Message** button to view the message received from Network.
- View Messages

## **View Messages**

1. You can view the uploaded inbound Fedwire Broadcast and Statement messages received from network by clicking the **View Message** action button, present in the bottom of the screen. The uploaded message gets displayed.

| Fedwire View Message Detailed | - ×  |
|-------------------------------|------|
| Enter Query                   |      |
| Original Message ID           |      |
|                               |      |
| Message                       |      |
|                               |      |
|                               |      |
|                               |      |
|                               |      |
|                               |      |
|                               |      |
|                               |      |
|                               |      |
|                               |      |
|                               |      |
|                               |      |
|                               |      |
|                               |      |
|                               |      |
|                               |      |
|                               |      |
|                               |      |
|                               |      |
|                               |      |
|                               |      |
|                               |      |
|                               | Exit |
|                               |      |

#### Figure 3-21 Fedwire Broadcasts & Statements Browser Summary\_View Messages

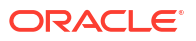

2. You need to select a record and click on 'View Message' to view the message details.

## Fedwire Non-Financial Service Request

System supports Fedwire Non-Financial Service Request messages.

- Fedwire Service Request Generation
- Fedwire Service Request Generation Summary

## Fedwire Service Request Generation

On Homepage, specify PWDFWSVC in the text box, and click next arrow.
 The system generates Servive Request in Fedwire Service Request Generation Screen.

| Fedwire Service Request Generation Detailed |                |                                |                      | - ×  |
|---------------------------------------------|----------------|--------------------------------|----------------------|------|
| New Enter Query                             |                |                                |                      |      |
| Host Code *                                 |                | Host Description               |                      |      |
| Message Type *                              |                | Message Description            |                      |      |
| Message Reference *                         |                | URC                            |                      |      |
| Message Date                                | YYYY-MM-DD     | Endpoint ID                    |                      |      |
| Account Settlement Details                  |                | Detailed Summary or Retrievals |                      |      |
| Inquiry ABA                                 |                | Traffic Type                   | ~                    |      |
| Balance Type                                | Self Balance 🗸 | Start Sequence                 |                      |      |
|                                             |                | Stop Sequence                  |                      |      |
|                                             |                | Error Code Details             |                      |      |
|                                             |                | Fedwire Error Code             |                      |      |
| Maker                                       | Date Time:     | Mod No                         | Record Status        | Evit |
| Checker                                     | Date Time:     |                                | Authorization Status | LAIL |

Figure 3-22 Fedwire Service Request Generation Detailed

## Fedwire Service Request Generation Summary

On Homepage, specify PWSFWSVC in the text box, and click next arrow.
 Fedwire Service Request Generation Summary screen is displayed.

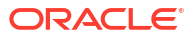

| redwire Service Request G | eneration Summary                                        |                       |             |              |              |              |                                               |                    |           |             | -              |
|---------------------------|----------------------------------------------------------|-----------------------|-------------|--------------|--------------|--------------|-----------------------------------------------|--------------------|-----------|-------------|----------------|
| Search Advanced Search    | Reset Clear All                                          |                       |             |              |              |              |                                               |                    |           |             |                |
| Case Sensitive            | Authorization Status<br>Message Reference<br>Endpoint ID | ۲<br>۵                |             |              |              |              | Record Status<br>Message Type<br>Handoff Date | ✓ YYYY-MM-DD       | Q         |             |                |
| Records per page 15 🗸     | ( <b>∢</b> 1 0f 1 ► )                                    | Go Lock Columns 0     | ~           |              |              |              |                                               |                    |           |             |                |
| Authorization Status      | Record Status Message Re                                 | eference Message Type | Endpoint ID | Handoff Date | Handoff Time | Balance Type | Branch Code                                   | Fedwire Error Code | Host Code | Inquiry ABA | Request Status |
|                           |                                                          |                       |             |              |              |              |                                               |                    |           |             |                |
|                           |                                                          |                       |             |              |              |              |                                               |                    |           |             |                |
|                           |                                                          |                       |             |              |              |              |                                               |                    |           |             |                |
|                           |                                                          |                       |             |              |              |              |                                               |                    |           |             |                |
|                           |                                                          |                       |             |              |              |              |                                               |                    |           |             |                |
|                           |                                                          |                       |             |              |              |              |                                               |                    |           |             |                |
|                           |                                                          |                       |             |              |              |              |                                               |                    |           |             |                |
|                           |                                                          |                       |             |              |              |              |                                               |                    |           |             |                |
|                           |                                                          |                       |             |              |              |              |                                               |                    |           |             |                |
|                           |                                                          |                       |             |              |              |              |                                               |                    |           |             |                |
|                           |                                                          |                       |             |              |              |              |                                               |                    |           |             |                |
|                           |                                                          |                       |             |              |              |              |                                               |                    |           |             |                |
|                           |                                                          |                       |             |              |              |              |                                               |                    |           |             |                |
|                           |                                                          |                       |             |              |              |              |                                               |                    |           |             |                |
|                           |                                                          |                       |             |              |              |              |                                               |                    |           |             |                |
|                           |                                                          |                       |             |              |              |              |                                               |                    |           |             |                |
|                           |                                                          |                       |             |              |              |              |                                               |                    |           |             |                |
|                           |                                                          |                       |             |              |              |              |                                               |                    |           |             |                |
|                           |                                                          |                       |             |              |              |              |                                               |                    |           |             |                |
|                           |                                                          |                       |             |              |              |              |                                               |                    |           |             |                |
| View Message   View Respo | nse                                                      |                       |             |              |              |              |                                               |                    |           |             |                |
|                           |                                                          |                       |             |              |              |              |                                               |                    |           |             |                |

Figure 3-23 Fedwire Service Request Generation Summary

- 2. You can view the Fedwire Service Request and the corresponding response message.
- 3. You can search using one or more of the avialable parameters.
- Once you specified the parameters, click the Search button.
   System displays the records that match the search criteria.
- 5. Select a record and click on **View Message** button to view the message received from Network.
- View Messages
- View Response

## **View Messages**

- You can view the uploaded messages received from network by clicking the View Message action button, present in the bottom of the screen. The uploaded message gets displayed.
- 2. You need to select a record and click on 'View Message' to view the message details.

#### View Response

• You can view the responses received from network by clicking the 'View Response' action button, present in the bottom of the screen. The uploaded message gets displayed.

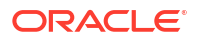

# 4 Fedwire Drawdowns

Fedwire Drawdowns

## Fedwire Drawdowns

- · Fedwire Drawdown requests and payments are also known as "Reverse Wires".
- A Fedwire Drawdown or Reverse wire is typically a B2B transaction which involves the corporate bank account holder authorizing another party, such as a vendor, to withdraw funds from their account via a wire transfer. It is called a Reverse wire because it is initiated by the recipient of the funds, rather than the sender.
- The payment for a Drawdown request, called Drawdown payment, is similar to any other Fedwire payment and settled by Fedwire Funds Service in real time and sent to the beneficiary mentioned in the Drawdown request.
- The benefit to the payer of Drawdown payment is that once they have authorized their bank in writing to respond to future draw-down requests, no work is required on the payer's part to execute a payment.
- Drawdown requests are of particular use where the payment is high-risk (or time critical), on a recurring basis, and for a variable amount. Typical scenarios for initiating Drawdown requests include high-volume, variable amount purchases of perishable inventory, and Payroll services.
- If the inbound Drawdown request matches with the agreement and all the validations are success then the Drawdown request gets automatically processed by booking an outbound Fedwire payment transaction.

This section contains the following sub-sections:

- Fedwire Drawdown Authorization Agreement
- Fedwire Drawdown Request Detailed
- Fedwire Drawdown Request Manual Match
- Fedwire Drawdown Approval Queue
- Fedwire Drawdown View
- Fedwire Drawdown Authorization Agreement
- Fedwire Drawdown Request Detailed
- Fedwire Drawdown View
- Fedwire Drawdown Request Manual Match
- Fedwire Drawdown Approval Queue

## Fedwire Drawdown Authorization Agreement

This Maintenance captures the details of Drawdown Authorization Agreement between the Payer (Originator) of a Drawdown payment and their bank i.e. ODFI (same as Sender DI) of the Drawdown payment.

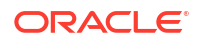

This agreement maintenance captures transaction attributes necessary for validating an incoming Drawdown request and for the ODFI to process the outgoing Drawdown payment.

• On Homepage, specify **PWDRAGMT** in the text box, and click next arrow.

Fedwire Drawdown Authorization Agreement Detailed screen is displayed.

| Fedwire Drawdown Authorization Agreem | ent Detailed     |                              |      |
|---------------------------------------|------------------|------------------------------|------|
| New Enter Query                       |                  |                              |      |
| Host (                                | Dode *           |                              |      |
| Network 0                             | Code *           |                              |      |
| Custome                               | er No *          |                              |      |
| Debtor Details                        |                  | :4200:Beneficiary            |      |
| Debtor Account Nur                    | mber *           | Id Code *                    | * ~  |
| Debit Account Curr                    | ency             | Beneficiary ID*              |      |
| Debtor Account Br                     | anch             | Name*                        | *    |
| Account N                             | lame             | Address                      |      |
|                                       |                  | 1441000                      |      |
|                                       |                  |                              |      |
|                                       |                  | Beneficiary Account          |      |
|                                       |                  | ,                            |      |
| Authorization Details                 |                  | Beneficiary FI Details       |      |
| Sequence                              | Type * One off 🗸 | Beneficiary FI ABA Number *  | *    |
| Drawdown Amount                       | Limit            | Beneficiary FI Name          |      |
| Drawdown Amount Curr                  | ency USD         | Beneficiary FI Address       |      |
| Effective                             | Date YYYY-MM-DD  |                              |      |
| Expiry                                | Date YYYY-MM-DD  |                              |      |
|                                       |                  | Beneficiary FI Phone Number  |      |
|                                       |                  | Beneficiary FI Email Address |      |
|                                       |                  |                              |      |
|                                       |                  |                              |      |
|                                       |                  |                              |      |
|                                       |                  |                              |      |
|                                       |                  |                              |      |
|                                       |                  |                              |      |
|                                       |                  |                              |      |
|                                       |                  |                              |      |
|                                       |                  |                              |      |
| Maker                                 | Date Time:       | M00 N0                       | Exit |

Figure 4-1 Fedwire Drawdown Authorization Agreement Deatiled

• Fedwire Drawdown Authorization Agreement Summary

## Fedwire Drawdown Authorization Agreement Summary

1. On Homepage, specify **PWSRAGMT** in the text box, and click next arrow.

Fedwire Drawdown Authorization Agreement Summary screen is displayed.

- 2. You can search for the records using one or more of the available parameters.
- 3. Once you specified the parameters, click the Search button.

System displays the records that match the search criteria.

## Fedwire Drawdown Request Detailed

This screen allows only Corporate Drawdown requests to be initiated for receiving Fedwire payment from a corporate account maintained with another bank (who would be the receiver of Drawdown request).

1. On Homepage, specify **PWDOTDRC** in the text box, and click next arrow.

Fedwire Drawdown Request Detailed screen is displayed.

| Transaction Branch               |                    | Transaction Reference Number * |                  |  |
|----------------------------------|--------------------|--------------------------------|------------------|--|
| Host Code                        |                    | User Reference Number          |                  |  |
| Source Code                      | MANL               | Source Reference Number        |                  |  |
| Network Code                     |                    | Template Id                    |                  |  |
| 3600 Buringer Eurotion Code      | DRC                |                                | Save as Template |  |
| :1610-Turpo Code                 | 10                 |                                |                  |  |
| Sub Type Code                    | 31                 |                                |                  |  |
| Sub Type Code                    |                    |                                |                  |  |
| ain FI Information Pricing       |                    |                                |                  |  |
| 4200:Beneficiary                 |                    | Payment Details                |                  |  |
| Beneficiary Account              | ·                  | Booking Date                   | YYYY-MM-DD       |  |
| Beneficiary Account Currency     |                    | Instruction Date               | YYYY-MM-DD       |  |
| ID Code                          | D 🛩                | Activation Date                | YYYY-MM-DD       |  |
| Beneficiary ID                   |                    | Drawdown Request Currency      | USD              |  |
| Name                             |                    | Drawdown Request Amount *      |                  |  |
| Address                          |                    | Customer Number                |                  |  |
|                                  |                    | Customer Service Model         |                  |  |
|                                  |                    | Remarks                        |                  |  |
|                                  |                    | Message Date                   | YYYY-MM-DD       |  |
|                                  |                    |                                |                  |  |
| 4400:Account Debited in Drawdown |                    | Receiver                       |                  |  |
| ID Code                          | D×                 | Receiver ABA Number            |                  |  |
| Identifier                       |                    | Receiver Short Name            |                  |  |
| Name                             |                    | :3320:Sender's Reference       |                  |  |
| Addrase                          |                    |                                |                  |  |
| A001633                          |                    |                                |                  |  |
|                                  |                    |                                |                  |  |
| F   MIS                          |                    |                                |                  |  |
| Maker Id                         | Checker ID         | Authorization Status           |                  |  |
| Release Time                     | Checker Date Stamp |                                |                  |  |

Figure 4-2 Fedwire Drawdown Request Detailed

- 2. The following tabs are visible on this screen:
  - Main
  - FI Information
  - Pricing
- Fedwire Drawdown Request Summary

## Fedwire Drawdown Request Summary

On Homepage, specify PWSOTDRC in the text box, and click next arrow.
 Fedwire Drawdown Request Summary screen is displayed.

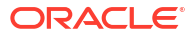

| Fedwire Drawdown F  | Request Summary            |                       |                 |              |                       |                  |                        |                     |                        |
|---------------------|----------------------------|-----------------------|-----------------|--------------|-----------------------|------------------|------------------------|---------------------|------------------------|
| Case Sensitive      | search Reset Clear All     |                       |                 |              |                       |                  |                        |                     |                        |
| Tr                  | ansaction Reference Number |                       | Q               |              |                       | Boo              | king Date YYYY-MM-DD   |                     |                        |
|                     | Instruction Date           | YYYY-MM-DD            |                 |              |                       | Activa           | tion Date YYYY-MM-DD   |                     |                        |
|                     | Network Code               |                       | Q               |              |                       | User Reference   | Number                 | Q                   |                        |
|                     | Customer Number            |                       | Q               |              |                       | Customer Servi   | ce Model               | Q                   |                        |
|                     | Receiver ABA Number        |                       | Q               |              |                       | Source Reference | e Number               | Q                   |                        |
| Records per page 15 | ✓ K < 1 Of 1 ►             | Go Lock               | Columns 0 🗸     |              |                       |                  |                        |                     |                        |
| Transaction Re      | eference Number Booking I  | Date Instruction Date | Activation Date | Network Code | User Reference Number | Customer Number  | Customer Service Model | Receiver ABA Number | Source Reference Numbe |
|                     |                            |                       |                 |              |                       |                  |                        |                     |                        |
|                     |                            |                       |                 |              |                       |                  |                        |                     |                        |
|                     |                            |                       |                 |              |                       |                  |                        |                     |                        |
|                     |                            |                       |                 |              |                       |                  |                        |                     |                        |
|                     |                            |                       |                 |              |                       |                  |                        |                     |                        |
|                     |                            |                       |                 |              |                       |                  |                        |                     |                        |
|                     |                            |                       |                 |              |                       |                  |                        |                     |                        |
|                     |                            |                       |                 |              |                       |                  |                        |                     |                        |
|                     |                            |                       |                 |              |                       |                  |                        |                     |                        |
|                     |                            |                       |                 |              |                       |                  |                        |                     |                        |
|                     |                            |                       |                 |              |                       |                  |                        |                     |                        |
|                     |                            |                       |                 |              |                       |                  |                        |                     |                        |
|                     |                            |                       |                 |              |                       |                  |                        |                     |                        |
|                     |                            |                       |                 |              |                       |                  |                        |                     |                        |
|                     |                            |                       |                 |              |                       |                  |                        |                     |                        |
|                     |                            |                       |                 |              |                       |                  |                        |                     |                        |
|                     |                            |                       |                 |              |                       |                  |                        |                     |                        |
|                     |                            |                       |                 |              |                       |                  |                        |                     |                        |
|                     |                            |                       |                 |              |                       |                  |                        |                     |                        |
|                     |                            |                       |                 |              |                       |                  |                        |                     |                        |
|                     |                            |                       |                 |              |                       |                  |                        |                     | Exit                   |

#### Figure 4-3 Fedwire Drawdown Request Summary

- 2. Search for the records using one or more of the available parameters.
- Once you specified the parameters, click the Search button.
   System displays the records that match the search criteria.

## Fedwire Drawdown View

On Homepage, specify PWDDDRVW in the text box, and click next arrow.
 Fedwire Drawdown View screen is displayed.

| Fedwire Drawdown View                       |                           |                    |                                   |             | -    |
|---------------------------------------------|---------------------------|--------------------|-----------------------------------|-------------|------|
| Enter Query                                 |                           |                    |                                   |             |      |
|                                             |                           |                    |                                   |             |      |
| Input Cycle Date                            |                           |                    | Transaction Branch                |             |      |
| Transaction Reference Number                |                           |                    | Host Code                         |             |      |
| Main Pricing                                |                           |                    |                                   |             |      |
| Drawdown Request Details                    |                           |                    | Drawdown Payment Details          |             |      |
| Drawdown Payment Reference No/Refusal       |                           |                    | Transaction Reference Number      |             |      |
| Reference No                                | DDC                       |                    | BFC                               | ~           |      |
| The Orde                                    | DRC V                     |                    | Type Code                         |             |      |
| Type Code                                   |                           |                    | Sub-Type Code                     |             |      |
| Sub-Type Code                               |                           |                    | Sender /Receiver DI ABA Number    |             |      |
| Sender /Receiver DI ADA Number              |                           |                    | Transfer Share                    |             |      |
| Amount Documented                           |                           |                    | Sender Reference                  |             |      |
| Amount Requested                            |                           |                    |                                   |             |      |
| Direction                                   |                           |                    | :4200:Beneficiary                 |             |      |
| Direction                                   |                           |                    | ID Code                           | D 🗸         |      |
| :4200:Beneficiary                           |                           |                    | Identifier                        |             |      |
| ID Code                                     | DY                        |                    | Name                              |             |      |
| Identifier                                  |                           |                    | Address                           |             |      |
| Name                                        |                           |                    |                                   |             |      |
| Address                                     |                           |                    |                                   |             |      |
| 7001033                                     |                           |                    |                                   |             |      |
|                                             |                           |                    | :4400:Account Debited in Drawdown |             |      |
|                                             |                           |                    | ID Code                           | D 🗸         |      |
| :4400:Account Debited in Drawdown           |                           |                    | Identifier                        |             |      |
| ID Code                                     | ~                         |                    | Name                              |             |      |
| Identifier                                  |                           |                    | Address                           |             |      |
| Name                                        |                           |                    |                                   |             |      |
| Address                                     |                           |                    |                                   |             |      |
|                                             |                           |                    | :6100:Receiver FI Information     |             |      |
|                                             |                           |                    |                                   |             |      |
| :6100:Receiver FI Information               |                           |                    |                                   |             |      |
|                                             |                           |                    |                                   |             |      |
|                                             |                           |                    |                                   |             |      |
|                                             |                           |                    |                                   |             |      |
|                                             |                           |                    |                                   |             |      |
|                                             |                           |                    |                                   |             |      |
|                                             |                           |                    | Drawdown Refusal Details          |             |      |
|                                             |                           |                    | Transaction Reference Number      |             |      |
| :6110:Drawdown Debit Account Advice Informa | ition                     |                    | Type Code                         |             |      |
| Advice Code                                 | ~                         |                    | Sub-Type Code                     |             |      |
| Additional Information                      |                           |                    | Receiver DI                       |             |      |
|                                             |                           |                    | Amount                            |             |      |
|                                             |                           |                    | Sender Reference                  |             |      |
|                                             |                           |                    | :6100:Receiver FI Information     |             |      |
|                                             |                           |                    |                                   |             |      |
|                                             |                           |                    |                                   |             |      |
|                                             |                           |                    |                                   |             |      |
| :6410:Beneficiary Advice Information        |                           |                    |                                   |             |      |
| Advice Code                                 | ~                         |                    |                                   |             |      |
| Additional Information                      |                           |                    |                                   |             |      |
|                                             |                           |                    |                                   |             |      |
| T                                           |                           |                    |                                   |             |      |
| Transaction Status                          |                           |                    |                                   |             |      |
| Transaction Status                          | ~                         |                    |                                   |             |      |
| Debit Liquidation Status                    | ~                         |                    |                                   |             |      |
| Dispatch Status                             | ~                         |                    |                                   |             |      |
|                                             |                           |                    |                                   |             |      |
| External System Status                      |                           |                    |                                   |             |      |
| Sanctions Check Status                      | ~                         |                    |                                   |             |      |
| Sanctions Check Reference                   |                           |                    |                                   |             |      |
|                                             | View Queue                |                    |                                   |             |      |
|                                             |                           |                    |                                   |             |      |
| Queue Code                                  | ## ~                      |                    |                                   |             |      |
|                                             | the Annual State          |                    |                                   |             |      |
| wew queue Action   UDF   MIS   All Messa    | syes   Accounting Entries |                    |                                   |             |      |
| Maker ID                                    |                           | Checker ID         | Authoriza                         | tion Status | Exit |
| Maker Date Stamp                            |                           | Checker Date Stamp |                                   |             |      |
|                                             |                           |                    |                                   |             |      |

#### Figure 4-4 Fedwire Drawdown View

- 2. The following tabs are visible on this screen:
  - Main
  - Pricing

#### View Queue

This button launches the corresponding Queue screen, where the transaction is currently held. The Queue screen will be launched in query mode, listing this transaction alone.

- Click Execute Query to populate the details of the transaction in the Fedwire Drawdown View screen.
- Fedwire Drawdown View Summary

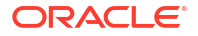

#### Fedwire Drawdown View Summary

On Homepage, specify PWSDDRVW in the text box, and click next arrow.
 Fedwire Drawdown View Summary screen is displayed.

Figure 4-5 Fedwire Drawdown View Summary

- 2. Search using one or more of the available parameters.
- 3. Once you specified the parameters, click the **Search** button.

System displays the records that match the search criteria.

## Fedwire Drawdown Request Manual Match

If the system cannot match a Processed Drawdown payment to Drawdown request sent earlier then you can manually match both from a New Manual match screen called "Fedwire Drawdown Request Manual Match".

• On Homepage, specify **PWDDDMAT** in the text box, and click next arrow.

Fedwire Drawdown Request Manual Match Detailed screen is displayed.

| Fedw | ire Drawdown Request Manual Match Detailed<br>Enter Query                 |                                  |                      | - ×  |
|------|---------------------------------------------------------------------------|----------------------------------|----------------------|------|
|      | Host Code *<br>Drawdown Reguest Reference *<br>Drawdown Payment Reference |                                  |                      |      |
|      | Maker Id<br>Maker Date Stamp                                              | Checker ID<br>Checker Date Stamp | Authorization Status | Exit |

Figure 4-6 Fedwire Drawdown Request Manual Match Detailed

Fedwire Drawdown Request Manual Match Summary

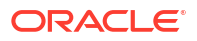

## Fedwire Drawdown Request Manual Match Summary

On Homepage, specify PWSDDMAT in the text box, and click next arrow.
 Fedwire Drawdown Request Manual Match Summary screen is displayed.

Figure 4-7 Fedwire Drawdown Request Manual Match Summary

- 2. Search for the records using one or more of the available parameters.
- 3. Once you specified the parameters, click the **Search** button.

System displays the records that match the search criteria.

## Fedwire Drawdown Approval Queue

In case of failure of non-critical agreement validations, the Drawdown request is moved to a New exception queue called "Fedwire Drawdown Approval" queue for decision by Operational users.

1. On Homepage, specify **PQSFWDDQ** in the text box, and click next arrow.

Fedwire Drawdown Approval Queue screen is displayed.

| ounite Brandonni approran a    | Jeue                 |                    |               |                   |                  |                  |                        |                        |                    | - ×          |
|--------------------------------|----------------------|--------------------|---------------|-------------------|------------------|------------------|------------------------|------------------------|--------------------|--------------|
| Search Advanced Search Re      | eset Clear All       |                    |               |                   |                  |                  |                        |                        |                    |              |
| Case Sensitive                 |                      |                    |               |                   |                  |                  |                        |                        |                    |              |
| Queue R                        | eference Number      |                    | Q             |                   |                  | Sender D         | 0 ABA Number           | Q                      |                    |              |
|                                | Input Cycle Date     | YY-MM-DD           |               |                   |                  |                  | IMAD                   | Q                      |                    |              |
| 1                              | ransfer Currency     |                    | Q             |                   |                  | Amo              | unt Requested          | Q                      |                    |              |
| S                              | ender Reference      |                    | Q             |                   |                  | Drawdown         | Debit Account          | Q                      |                    |              |
| Ber                            | neficiary Identifier |                    | Q             |                   |                  | Trans            | saction Branch         | ٩                      |                    |              |
| Au                             | thorization Status   | ~                  |               |                   |                  | Netw             | ork Type Code          | Q                      |                    |              |
|                                | Network Code         |                    | Q             |                   |                  |                  |                        |                        |                    |              |
| tecords per page 15 🗸 🔘        | 1 Of 1 ► M           | Go Loc             | k Columns 0 🐱 | •                 |                  |                  |                        |                        |                    |              |
| Queue Reference Number         | Sender DI ABA Nu     | mber Input Cycl    | e Date IMAD   | Transfer Currency | Amount Requested | Sender Reference | Drawdown Debit Account | Beneficiary Identifier | Transaction Branch | Authorizatio |
|                                |                      |                    |               |                   |                  |                  |                        |                        |                    |              |
|                                |                      |                    |               |                   |                  |                  |                        |                        |                    |              |
| 'iew Drawdown Request   Relea: | se   Reject   Author | ization   View Que | eue Action    |                   |                  |                  |                        |                        |                    |              |

#### Figure 4-8 Fedwire Drawdown Approval Queue

- 2. Search using one or more of the available parameters.
- **3.** Once you specified the parameters, click the **Search** button.

System displays the records that match the search criteria.

4. The following actions can be performed for transactions in Business Override queue:

| Action                   | Description                                                                                                    |
|--------------------------|----------------------------------------------------------------------------------------------------|
| View Drawdown<br>Request | You can view the selected transaction details.                                                                                                    |
| Release                  | The system processes the Drawdown request.                                                                                                    |
| Reject                   | The system generates the Drawdown Refusal message. While rejecting the Drawdown request, it is mandatory to input Remarks for specifying reason for rejection. This would be included in the generated Drawdown Refusal message. |
| Authorization            | You can manually move the transaction for processing on next working day.                                                                                                    |
| View Queue Actions       | Displays all queue activities performed for the selected transaction.<br>This action allows you to view key details of the selected<br>Drawdown request.                                                                         |
| View Transaction         | You can view the selected transaction details.                                                                                                    |

# 5 Fedwire Processing

- ACK/NAK Processing
- Fedwire Inbound Reversal Request Processing
- Fedwire Reversal Queue Accept User action processing

## **ACK/NAK Processing**

- Positive Response Processing
- Negative Response Processing

## Positive Response Processing

For every Outbound message sent, Fedwire Fund Service sends the positive acknowledgement for accepted messages.

On upload of Acknowledgment messages, system matches with outbound message and updates the Network Status as Accepted.

## Negative Response Processing

On upload of Negative Response messages, system matches with outbound messages and updates the Network Status as Rejected.

## Fedwire Inbound Reversal Request Processing

#### **Reversal Transaction**

Once the inbound message is identified as a reversal request message (using sub type code) a reversal transaction gets created.

A new reversal reference number gets generated. Reversal Request date is populated with the current processing date. Host code and branch code are populated based on the Receiver ABA number.

Transaction Status is populated as 'Unprocessed'.

#### **Match Criteria**

The received reversal request is matched with an Inbound Fedwire transaction Match status is updated as 'Matched' if the original transaction is matched successfully. Otherwise, the match status is updated as 'Unmatched'.

A new record is logged into the Inbound Fedwire Reversal Request Match / Response Queue populating queue status as 'Pending'.

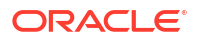

## Fedwire Reversal Queue - Accept User action processing

Reversal response processing gets triggered upon 'Accept' user action.

A new reference - Reversal Response reference gets generated.

#### **ECA Processing**

The transaction is sent for ECA with credit account as the account and with the original transaction amount as amount for blocking. The reference number sent in the ECA is the original transaction reference. The transaction is marked as 'Exception', Queue status is marked as 'ECA' till the response is received.

Once the response is received from ECA system, the reversal processing proceeds further.

If the response is successful, then:

- Accounting Handoff is prepared
- Original incoming transaction credit account is the debit account of reversal transaction

#### DRLQ

Account Template for Debit Liquidation code is picked from Fedwire Network Currency preference Detailed (PWDNCPRF) for transaction type 'Outbound'.

#### CRLQ

Account Template for Credit Liquidation code is picked from Fedwire Network Currency preference Detailed (PWDNCPRF) for transaction type 'Outbound'.

#### **Message Generation**

Reversal response message is generated .

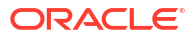

# 6 Fedwire gpi Processing

This section contains all the maintenances pertaining to gpi and required for gpi. Below are the existing gpi Maintenances which are applicable for the payment types - Fedwire.

Following are the required maintenances for gpi:

- SWIFT gpi Static Preferences (PXDGPIST). Refer to Cross\_Border User Guide section(4.1.1) for more details.
- SWIFT gpi Host Preferences (PXDGPIPF). Refer to Cross\_Border User Guide section(4.1.4.1) for more details.
- SWIFT gpi Directory (PMDGPIDR). Refer to Cross\_Border User Guide section(4.1.5) for more details.

For more details on the above maintenances refer to CrossBorder\_Payments User Guide section(4.1).

Following points need to be considered during Fedwire gpi processing:

- 1. RMA/RMA+ Validation for Tracker should not be performed for exchange of gCCT/gCOV confirmations.
- 2. In Branch Core Parameters screen (STDCRBRN), default BIC value is gpi Participant ID(11-Character BIC) of the processing branch.
- Outbound Fedwire Payments gpi Processing
- Inbound Fedwire Payments gpi Processing

## Outbound Fedwire Payments - gpi Processing

- SWIFT STP Changes
- Outbound gCCT Processing
- Outbound gCOV Processing
- Outbound gpi Confirmations
- Inbound gpi Confirmations

## SWIFT STP Changes

Following changes are done to the Outbound Fedwire payment transaction creation processing from an Incoming SWIFT message:

- For Outbound Fedwire payment, UETR field populates with the Tag 121 of incoming SWIFT MT103/ MT202COV / MT205 COV messages.
- For the incoming SWIFT MT103 / MT202 COV / MT205 COV message whose Tag 111 value is '001', the 'Incoming gpi flag' gets automatically checked else unchecked.

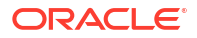

## Outbound gCCT Processing

#### gpi enabled Transaction:

When you select the Business Function Code as 'CTP', Local Instrument value [{3610}] as 'COVS', and Type & Subtype(combined) value as '1000' (Funds Transfer/Basic Funds Transfer) (or) '1600' (Settlement Transfer/Basic Funds Transfer), system performs below validation:

- Checks whether 'gpi Processing Enabled' is set to 'Y' at host level (PXDGPIPF).
- When the 'gpi Processing Enabled' flag is set to 'Y', then system checks Sender BIC (Processing branch BIC – Default BIC (11 Character) linked in Branch Core Parameters screen (STDCRBRN)) and Transfer Currency combination is present in SWIFT gpi Directory (PMDGPIDR).
- When 'Yes', then the transaction is set as 'gpi enabled' and is processed as a SWIFT gpi transaction.
- When 'No', then the 'gpi enabled' flag is set as 'No' and the transaction is processed as normal SWIFT transaction.

#### Fedwire message generation:

 Based on the Charging Method value and based on the transaction level 'gpi Enabled' flag, the Outbound message tags like Payment Notification, Charges are populated.

#### Note:

For 'gpi Enabled' Outbound Fedwire transactions, Network cutoff time validation logic remains same as existing.

## Outbound gCOV Processing

#### gpi enabled Transaction:

When you select the Business Function Code as 'CTP', Local Instrument value [{3610}] as 'COVS', and Type & Subtype(combined) value as '1000' (or) '1600', system performs below validation:

- Checks whether 'gpi Processing Enabled' is set to 'Y' at host level (PXDGPIPF).
- When the 'gpi Processing Enabled' flag is set to 'Y', then system checks Sender BIC (Processing branch BIC – Default BIC (11 Character) linked in Branch Core Parameters screen (STDCRBRN)) and Transfer Currency combination is present in SWIFT gpi Directory (PMDGPIDR).
- When 'Yes', then the transaction is set as 'gpi enabled' and is processed as a SWIFT gpi transaction.
- When 'No', then the 'gpi enabled' flag is set as 'No' and the transaction is processed as normal SWIFT transaction.

#### Fedwire message generation:

At the transaction level, if the 'gpi Enabled' flag is 'Yes', then the tag {3620} populates as below:

§Tag {3620} Element 01 Payment Notification Indicator populates with a value '3'

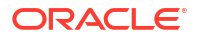

• §Tag{3620} Element 03 Contact Name populates with UETR value

| Tag  | Tag Name                | Element Name                              | Format        | Population Logic                      |
|------|-------------------------|-------------------------------------------|---------------|---------------------------------------|
| 3620 | Payment<br>Notification | Element 01 –<br>Notification<br>Indicator | 1 Character   | Value '4' hardcoded gets<br>populated |
| 3620 | Payment<br>Notification | Element 03 –<br>Contact Name              | 140 Character | UETR value gets populated             |

#### Note:

For 'gpi Enabled' Outbound Fedwire transactions, Network cutoff time validation logic remains same as existing.

## Outbound gpi Confirmations

For the Outbound Pass-through Fedwire gpi payments, if the transaction level 'gpi Enabled' flag set to 'Yes' then system generates SWIFT gpi Confirmations (MT199 for gCCT/MT299 for gCOV) and populates the Confirmation messages fields as listed below:

- Receiver field value gets updated with the value of Tracker BIC maintained in the gpi Host preferences maintenance (PXDGPIPF)
- Field 111 of Block 3 populates with '001' (Service type identifier for gCCT/gCOV)
- Field 121 of Block 3 will be populated with UETR of the transaction
- Field 20 populates with the Fedwire Transaction Reference
- Field 21 populates with Field 20 of MT103 for gCCT confirmation and with Field 20 of MT202 COV/MT205 COV for gCOV confirmation message
- Following details gets populated for Field 79 of the gCCT/gCOV confirmation messages:
  - Line 1 populates with date & time along with UTC offset
  - Line 2 populates with confirmation statues code and reason code depending on the transaction processing status (Refer table)

| Processing<br>status                                                                      | Message generated                                                          | Status<br>Code /<br>Reason<br>Code | Date & Time<br>details               | Payment<br>Processin<br>g Status<br>(PXDGPIS<br>T) | In<br>Progress<br>Codes<br>(PXDGPIS<br>T) |
|-------------------------------------------------------------------------------------------|----------------------------------------------------------------------------|------------------------------------|--------------------------------------|----------------------------------------------------|-------------------------------------------|
| Payment<br>Processed &<br>forwarded as a gpi<br>message to a gpi<br>agent                 | On successful receipt<br>of ACK message for<br>outbound Fedwire<br>message | ACSP/<br>G000                      | Message<br>generation<br>Date & time | NA                                                 | NA                                        |
| Outbound<br>payment<br>Processed &<br>forwarded as a gpi<br>message to a<br>non-gpi agent | On successful receipt<br>of ACK message for<br>outbound Fedwire<br>message | ACSP/<br>G001                      | Message<br>generation<br>Date & time | NA                                                 | NA                                        |

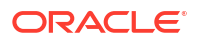

| Processing<br>status                                                                   | Message generated                                           | Status<br>Code /<br>Reason<br>Code | Date & Time<br>details               | Payment<br>Processin<br>g Status<br>(PXDGPIS<br>T) | In<br>Progress<br>Codes<br>(PXDGPIS<br>T) |
|----------------------------------------------------------------------------------------|-------------------------------------------------------------|------------------------------------|--------------------------------------|----------------------------------------------------|-------------------------------------------|
| Pending by EOD<br>in process<br>exceptions<br>queues (including<br>Warehouse<br>queue) | By EOD, transaction<br>is pending in any<br>exception queue | ACSP/<br>G002                      | Message<br>generation<br>Date & time | IN<br>PROGRES<br>S                                 | PENDING<br>CREDIT                         |
| Cancelled                                                                              | On successful cancellation action                           | RJCT                               | Message<br>generation<br>Date & time | REJECTE<br>D                                       | NA                                        |
| Sanctions Seized                                                                       | On Sanctions Seizure                                        | RJCT                               | Message<br>generation<br>Date & time | REJECTE<br>D                                       | NA                                        |

 Line 3 populates with Branch default BIC followed by Intermediary FI BIC if available (or) by Beneficiary FI BIC.

- Line 4 populates with settlement amount (Final amount deducting charges if any)
- For gCCT confirmation message:
  - Line 5 : EXCH, Original Currency, Transfer Currency & Exchange Rate should not be populated
  - Charge deduction : If there is no charge then system populates Zero charge amount else charge amount details gets populated

#### Note:

System do not perform RMA/RMA+ validation on the Tracker BIC.

At EOD, confirmation message should get generated by the auto job 'PQDPRQUE'.

## Inbound gpi Confirmations

System links the Incoming gpi confirmation messages (gCCT/gCOV) with the original Outbound Fedwire transaction. From Block 3, Matching criteria happens as follows:

121: UETR of Outbound Fedwire Transaction = 121: UETR of gpi confirmation

Once the match is successful, system parses the message and the same should be stored to display the confirmations at the Outbound transaction view screen (PWDOVIEW).

## Inbound Fedwire Payments - gpi Processing

- Inbound gCCT & gCOV Processing
- Outbound gpi Confirmations
- Inbound gpi Confirmations

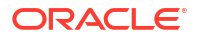

## Inbound gCCT & gCOV Processing

Following changes are done to the Inbound Fedwire payment transaction creation processing from an Inbound Fedwire message to populate gpi related fields.

#### **Incoming gpi:**

This field updates to 'Y' once the below conditions met.

In Customer Transfer (or) Cover Transfer message , Tag {3600} value is 'CTP' / Tag {3610} is not present (or ) Tag {3610} is present and value is 'COVS' in Tag {3620} Payment notification , the Element 01 Notification Indicator contains either a value either '3' or '4'.

#### **UETR Population:**

The Tag {3620} 'Payment notification - Element 03' receives the UETR value and populates the same in the Inbound Fedwire transaction UETR field.

The above populated value gets converted to lower case.

#### gpi Enabled flag:

The 'gpi Enabled' field sets to 'Y' once the below conditions are satisfied for the Inbound Customer Transfer ('CTP') or Cover Transfer ('CTP COVS') Fedwire payment.

Host level 'gpi Processing Enabled' flag value is 'Y' (PXDGPIPF).

SWIFT gpi Directory (PMDGPIDR) has the maintenance of Processing Branch BIC (Default BIC: 11 Character which is linked in Branch Core Parameters screen (STDCRBRN)) and Transfer Currency values.

The Tag {3620} 'Payment notification – Element 01' related 'Notification Indicator' field contains either a value '3' or '4'.

The 'gpi Enabled' field sets to 'Confirm' once the below conditions are satisfied for the Inbound Customer Transfer ('CTP') or Cover Transfer ('CTP COVS') Fedwire payment.

Host level 'gpi Processing Enabled' flag value is 'Y' (PXDGPIPF).

SWIFT gpi Directory (PMDGPIDR) has the Processing Branch BIC (Default BIC : 11 Character – linked in Branch Core Parameters screen (STDCRBRN) value should be gpi Customer which is not the gpi Agent for the Transfer Currency.

The Tag {3620} 'Payment notification – Element 01' related 'Notification Indicator' field should have either a value '3' or '4'.

## Outbound gpi Confirmations

For the Outbound Pass-through Fedwire gpi payments, if the transaction level 'gpi Enabled' flag set to 'Yes' then system generates SWIFT gpi Confirmations (MT199 for gCCT/MT299 for gCOV) and populates the Confirmation messages fields as listed below:

- Receiver field value gets updated with the value of Tracker BIC maintained in the gpi Host preferences maintenance (PXDGPIPF)
- Field 111 of Block 3 populates with '001' (Service type identifier for gCCT/gCOV)
- Field 121 of Block 3 will be populated with UETR of the transaction
- Field 20 populates with the Fedwire Transaction Reference

- Field 21 populates with Field 20 of MT103 for gCCT confirmation and with Field 20 of MT202 COV/MT205 COV for gCOV confirmation message
- Following details gets populated for Field 79 of the gCCT/gCOV confirmation messages:
  - Line 1 populates with date & time along with UTC offset
  - Line 2 populates with confirmation statues code and reason code depending on the transaction processing status (Refer table)

| Processing<br>status                                                                      | Message generated                                                          | Status<br>Code /<br>Reason<br>Code | Date & Time<br>details               | Payment<br>Processin<br>g Status<br>(PXDGPIS<br>T) | In<br>Progress<br>Codes<br>(PXDGPIS<br>T) |
|-------------------------------------------------------------------------------------------|----------------------------------------------------------------------------|------------------------------------|--------------------------------------|----------------------------------------------------|-------------------------------------------|
| Payment<br>Processed &<br>forwarded as a gpi<br>message to a gpi<br>agent                 | On successful receipt<br>of ACK message for<br>outbound Fedwire<br>message | ACSP/<br>G000                      | Message<br>generation<br>Date & time | NA                                                 | NA                                        |
| Outbound<br>payment<br>Processed &<br>forwarded as a gpi<br>message to a<br>non-gpi agent | On successful receipt<br>of ACK message for<br>outbound Fedwire<br>message | ACSP/<br>G001                      | Message<br>generation<br>Date & time | NA                                                 | NA                                        |
| Pending by EOD<br>in process<br>exceptions<br>queues (including<br>Warehouse<br>queue)    | By EOD, transaction<br>is pending in any<br>exception queue                | ACSP/<br>G002                      | Message<br>generation<br>Date & time | IN<br>PROGRES<br>S                                 | PENDING<br>CREDIT                         |
| Cancelled                                                                                 | On successful<br>cancellation action                                       | RJCT                               | Message<br>generation<br>Date & time | REJECTE<br>D                                       | NA                                        |
| Sanctions Seized                                                                          | On Sanctions Seizure                                                       | RJCT                               | Message<br>generation<br>Date & time | REJECTE<br>D                                       | NA                                        |

- Line 3 populates with Branch default BIC followed by Intermediary FI BIC if available (or) by Beneficiary FI BIC.
- Line 4 populates with settlement amount (Final amount deducting charges if any)
- For gCCT confirmation message:
  - Line 5 : EXCH, Original Currency, Transfer Currency & Exchange Rate should not be populated
  - Charge deduction : If there is no charge then system populates Zero charge amount else charge amount details gets populated

#### Note:

System do not perform RMA/RMA+ validation on the Tracker BIC.

At EOD, confirmation message should get generated by the auto job 'PQDPRQUE'.

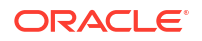

## Inbound gpi Confirmations

System links the Incoming gpi confirmation messages (gCOV) with the Inbound Fedwire transaction when it can't find any matching Outbound Fedwire transaction. From Block 3, Matching criteria happens as follows:

• 121: UETR of Inbound Fedwire Transaction = 121: UETR of gpi confirmation

Once the match is successful, system parses the message and the same should be stored to display the confirmations at the Inbound transaction view screen (PWDIVIEW).

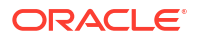

## Glossary

PMDFWDIR Fedwire Directory Maintenances

PMDFWUPD Fedwire Directory Upload

PMSFWDIR Fedwire Directory Summary

PQSFREVQ Fedwire Reversal Request Queue Summary

**PQSFWDDQ** Fedwire Drawdown Approval Queue

**PWDDDMAT** Fedwire Drawdown Request Manual Match

PWDDDRVW Fedwire Drawdown View

PWDFDICN Incoming Fedwire Connectivity Details

**PWDFDOCN** Outgoing Fedwire Connectivity Details

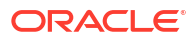

#### **PWDIREVW**

Inbound Fedwire Reversal Request Transaction View Detailed

#### **PWDISMVW**

Fedwire Incoming Service Message View

#### PWDITONL

Inbound Fedwire Transaction Input

#### PWDIVIEW

**Inbound Fedwire View** 

#### PWDNCPRF

Fedwire Network Currency Preferences Detailed

#### PWDNWPRF

Fedwire Network Preferences Detailed

#### PWDOTDRC

Fedwire Drawdown Request Summary

#### **PWDOTONL**

**Outbound Fedwire Transaction Input** 

#### **PWSOTREV**

Fedwire Reversal Request Summary

#### PWDOVIEW Outbound Fedwire View

#### **PWDRAGMT** Fedwire Drawdown Authorization Agreement Summary

#### PWDREVRS

Fedwire Reversal Response Detailed

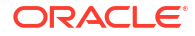

#### PWSBRBRW

Fedwire Broadcasts & Statements Browser Summary

#### PWSDDMAT

Fedwire Drawdown Request Manual Match Summary

#### **PWSDDRVW**

Fedwire Drawdown View Summary

#### PWSFDCST

Fedwire Connector Start/Stop

#### PWSFWSVC

Fedwire Service Request Generation Summary

#### PWSISMVW

Fedwire Incoming Service Message View Summary

#### PWSITONL

Inbound Fedwire Transaction Summary

#### PWSIVIEW

Inbound Fedwire View Summary

#### PWSNCPRF

Fedwire Network Currency Preferences Summary

#### PWSNWPRF

Fedwire Network Preferences Summary

#### PWSOTDRC

Fedwire Drawdown Request Summary

#### PWSOTONL

**Outbound Fedwire Transaction Summary** 

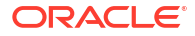

#### PWSOTREV

Fedwire Reversal Request Summary

#### PWSRAGMT

Fedwire Drawdown Authorization Agreement Summary

#### **PWSREVRS**

Fedwire Reversal Response Summary

#### PWSSVCBR

Fedwire Inbound Message Browser Summary

#### PWSSVCME

Fedwire Service Message Summary

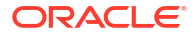